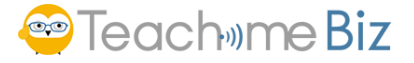

# 02【医療機関】EMIS操作マニュアル 【医療機関】 EMIS操作マニュアル Ver.2025.6.24

EMISの基本操作説明のマニュアルです。

搬送調整機能の利用時には認証が必要となりますので、『認証(個人情報取扱)手順』をご参照ください。 研修・訓練に関しては、『医療機関向けEMIS操作マニュアル(研修・訓練編)』をご参照ください。

EMISについての情報やお知らせ、訓練環境への入り方などはEMISポータルサイトをご覧ください。

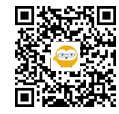

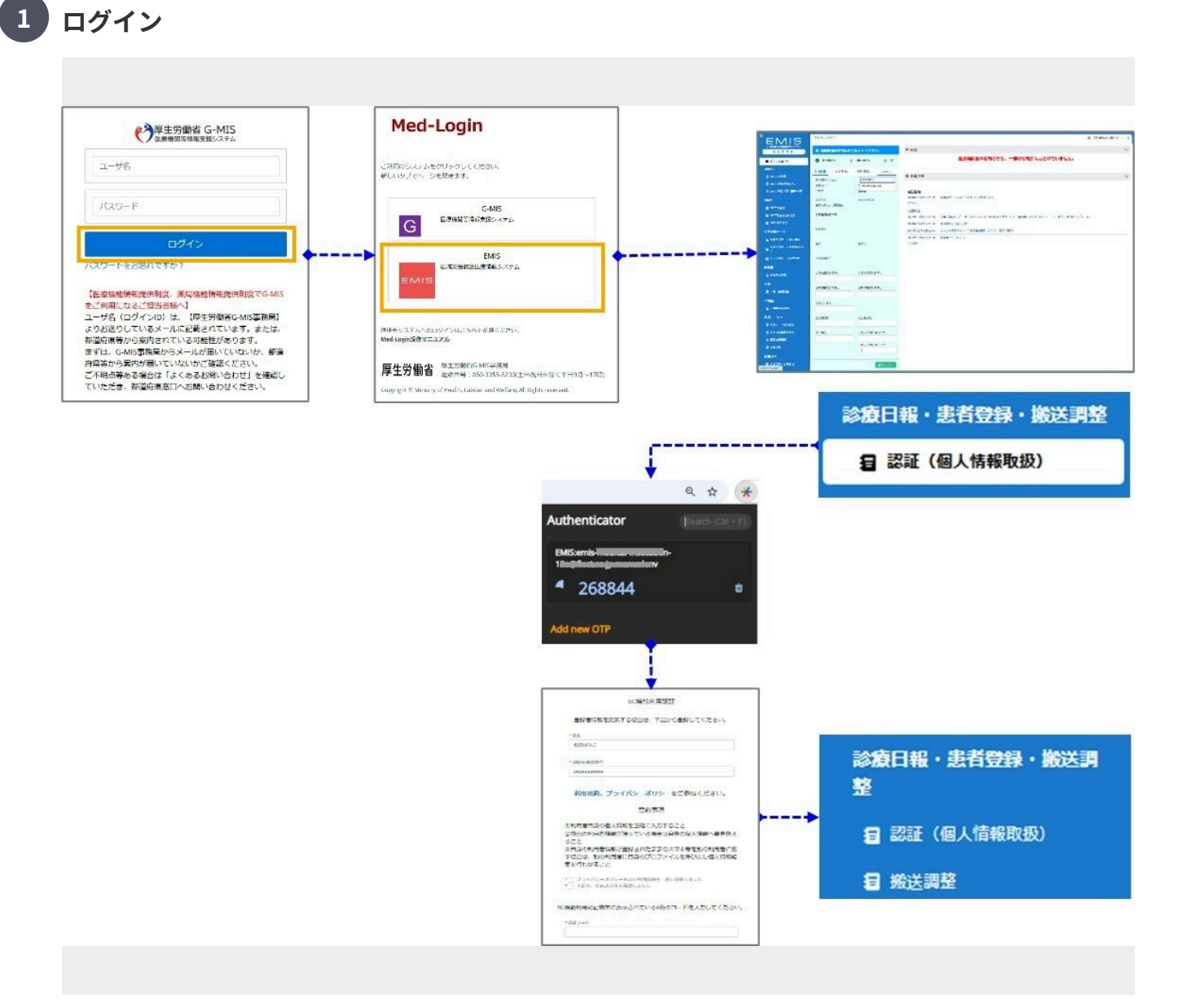

EMISポータルサイト「医療機関、都道府県、市区町村、保健所、消防、その他組織はこちら」からログインして ください。

ログイン後に表示される赤いEMISアイコンをクリックしてください。

高セキュリティ領域機能(搬送調整)の利用には、認証が必要です。

研修・訓練の場合は、一番下の青いアイコンからログインしてください。

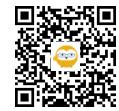

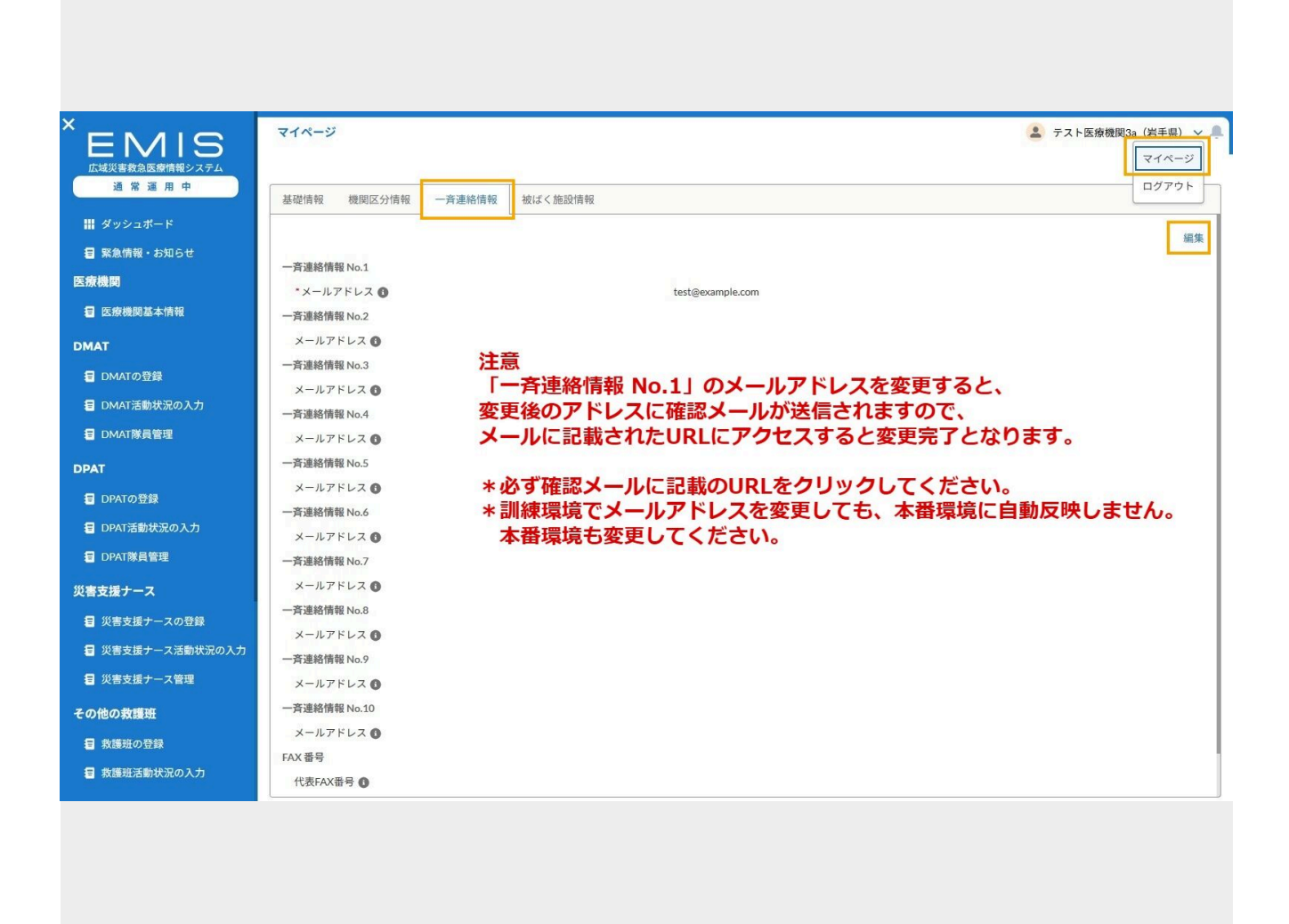

画面右上のプルダウンメニューから「マイページ」を開きます。 自組織の一部の情報を編集可能です。「編集」をクリックして入力後「送信」をクリックしてください。

3つ目のタブ「一斉連絡情報」No.1~No.10に登録したメールアドレスは、「派遣要請・一斉連絡」の送信先となり ます。

「一斉連絡情報 No.1」に登録されたメールアドレスに、モード切替時の一斉通知メールが送信されます。

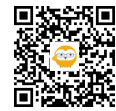

マイページ

3

| ÊEMIS                   | ダッシュボード                                                                                                    | 😩 テスト医療機関3a(岩                    | 手県) 🗸 🔔 |
|-------------------------|----------------------------------------------------------------------------------------------------|----------------------------------|---------|
| 広域災害救急医療情報システム<br>通常運用中 | ☑ 医療機関基本情報を更新してください。                                                                                                    | 巫 状況                             | $\sim$  |
| ₩ ダッシュボード               | 3 基本情報入力 2 災害状況入力 3 完了                                                                                                    | 医療機関基本情報のうち、一部の情報が入力されていません。     |         |
| ■ 緊急情報・お知らせ             | 其大情報 监职法职1 监职法职2 天内的                                                                                                    |                                  |         |
| 医療機関                    |                                                                                                    | □ 全体状況                           | $\sim$  |
| 医療機関基本情報                | 基本情報の入力 (1/2)<br>保険医疱機関番号(機関コード)                                                                                                    |                                  |         |
| DMAT                    | TEST010007                                                                                                    |                                  |         |
| E DMATの登録               | 医齿缘阴炎 经送内间                                                                                                    | 緊急情報                             |         |
| DMAT活動状況の入力             | 云が成成れ     市がに利用する     市がに利用する     市がに     市がに     市がに利用する     市がに     市がに     市が     市がに     市がに     市がに     市がに     市がに     市がに     市がに     市が     市がに     市がに     市が     市がに     市が     市がに | 2025年04月19日 00:00 画面表示テストタイトル019 |         |
| ■ DMAT隊員管理              | C-MIS+X/S-                                                                                                    | 2025年04月13日 00:00 回回収示アストダイトル013 |         |
| DPAT                    |                                                                                                    | 2025年04月07日 00:00 画面表示テストタイトル001 |         |
|                         | 新准条口                                                                                                    | 全て表示                             |         |
|                         | 即使留亏                                                                                                    | お知らせ                             |         |
| 日 DPAT活動状況の入力           | 0                                                                                                    | 2025年05月20日 17:42 お知らせ【北海道】      |         |
| DPAT隊員管理                | 1生内1                                                                                                    | 2025年04月16日 00:00 画面表示テストタイトル016 |         |
| 災害支援ナース                 |                                                                                                    | 2025年04月10日 00:00 画面表示テストタイトル010 |         |
| 🖅 災害支援ナースの登録            | 代表電話番号                                                                                                    | 2025年04月04日 00:00 画面表示テストタイトル004 |         |
| 🖅 災害支援ナース活動状況の入力        |                                                                                                    | 至し交示                             |         |
| 🗐 災害支援ナース管理             | 災害時用電話番号1 ① 災害時用電話番号2 ①                                                                                                    |                                  |         |
| その他の数蓮研                 |                                                                                                    |                                  |         |
| 日、参議班の登録                | 衛星携帯電話番号1 ① 衛星携帯電話番号2 ①                                                                                                    |                                  |         |
|                         |                                                                                                    |                                  |         |
| 2 救護班活動状況の人力            | 代表FAX番号 🚺                                                                                                    |                                  |         |

EMISにログインすると、トップ画面「ダッシュボード」が開きます。 画面左のグローバルメニューには、ログインしたIDで利用可能なメニューのみ表示されます。

所属都道府県が通常モードの場合、画面は青色となり、「医療機関基本情報」画面が表示されます。 状況:ガイダンスが表示されます。

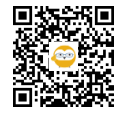

| ダ | ッ | シ | ュボー | ド | : | 通常モード | * | 医療機関基本情報 |
|---|---|---|-----|---|---|-------|---|----------|
|---|---|---|-----|---|---|-------|---|----------|

| 前してください。     |
|--------------|
| 災害状況入力 3 完了  |
| B2 その他 🗸     |
|              |
| 0            |
|              |
| 都道府県         |
| 岩手県          |
|              |
|              |
|              |
|              |
|              |
| 災害時用電話番号2 0  |
| 0123456789   |
| 衛星携帯電話番号2 0  |
| 0123456789   |
|              |
|              |
| 担当者名         |
| 担当者名         |
|              |
| EMIS入力担当者2 0 |
|              |

タブは、基本情報、施設情報1、施設情報2、施設情報3、DMAT資器材情報の5つあり、表示制御は下記の通りです。

\*施設情報2、施設情報3:災害拠点病院,救命センター,DMAT指定病院のみ表示

\* DMAT資機材:DMAT指定病院のみ表示

各タブごとの入力画面が複数あり、それぞれ画面上部に何画面中の何番目か表示されます。 入力画面下部の「保存して次へ」または「保存せずに前に戻る」ボタンで遷移してください。

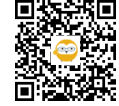

5

| 基本情報 施設情報1                    | 施設情報2 その他 ~ |
|-------------------------------|-------------|
| 基本情報の入力 (1/2)                 | 施設情報3       |
| 保険医療機関番号(機関コード)<br>TEST010007 | 0 DMAT資器材情報 |
| 医療機関名                         | 都道府県        |
| テスト医療機関3a(岩手県)                | 岩手県         |
| G-MISナンバー                     |             |
| 郵便番号                          |             |
| 住所                            |             |
| 代表電話番号                        |             |
| 災害時用電話番号1 🚺                   | 災害時用電話番号2 🚺 |
| 街星携帯電話番号1 ▲                   | 衛星携帯電話番号2 0 |

※保険医療機関番号から代表電話番号はG-MISの情報を表示しています。 変更する場合は、G-MISの情報を変更してください。 G-MISの情報は毎週連携されます。

※②災害情報入力は災害/警戒モードでなければ入力できません。

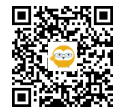

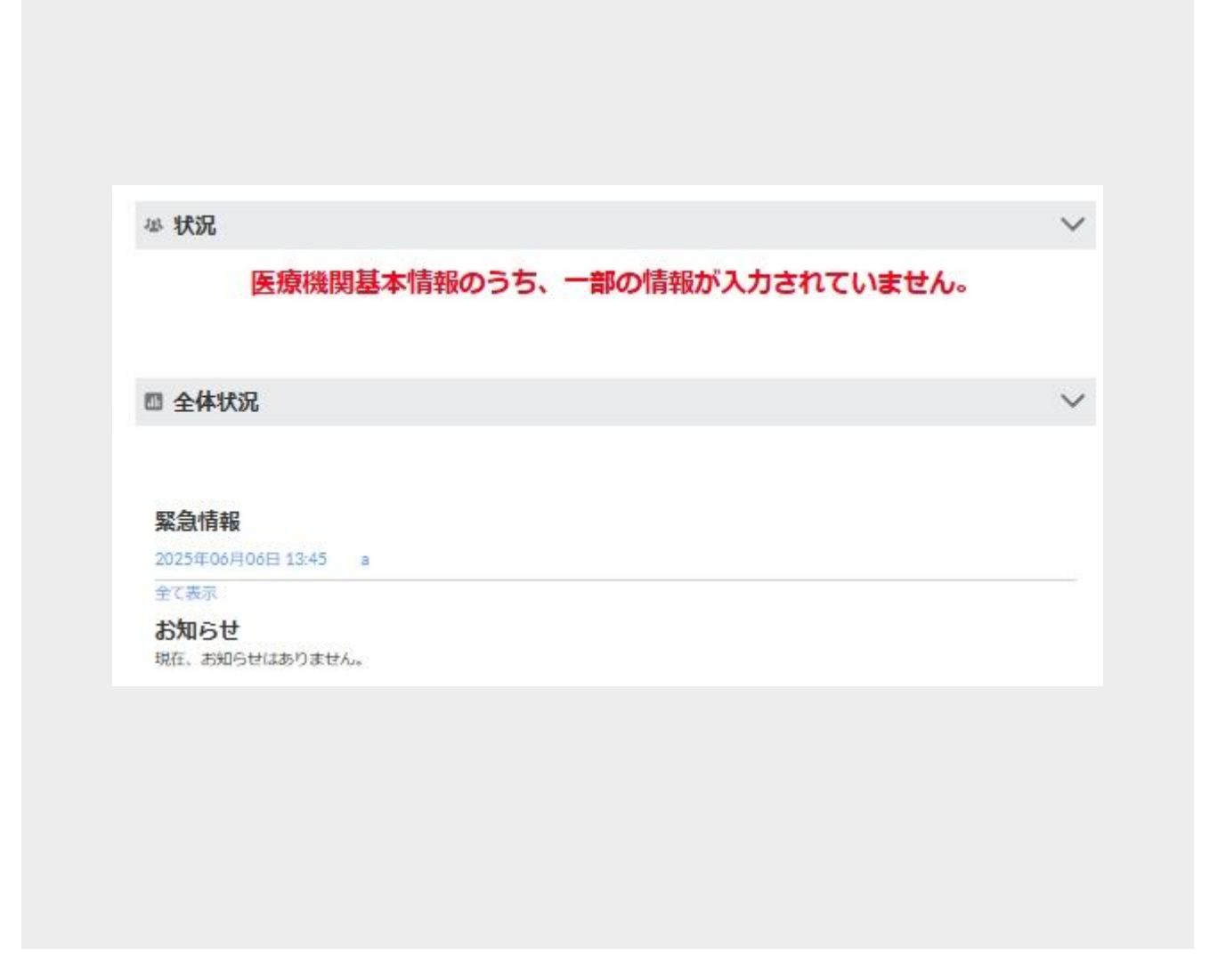

下記を入力してください

【基本情報】 (1/2) ■災害時用電話番号1、2 ■衛星携帯電話番号1、2 ■代表FAX番号 ■施設管理者 ■担当者 名 ■EMIS入力担当者1

【基本情報】(2/2) ■開設者種別 ■ドクターヘリ基地病院の指定 ■DMAT指定医療機関 ■勤務医師数 ■医療法許可病床数(一般) ■稼働病床数 ■ICU病床数 ■手術室数 ■医療法許可病床数(結核) ■医療法許可病床数(感染症) ■標榜科目情報■FAX1 ■メールアドレス1

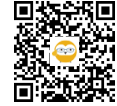

6

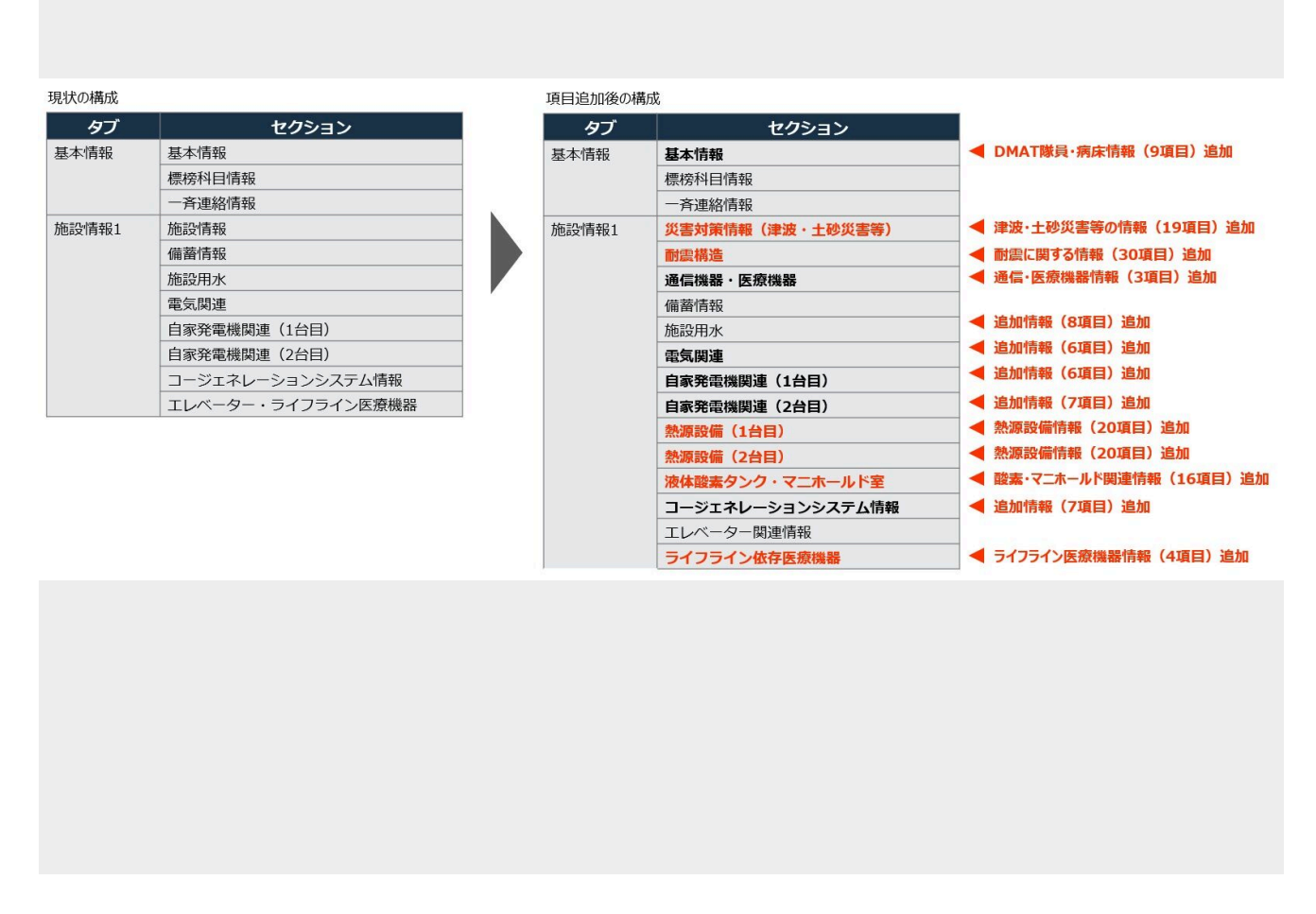

医療機関基本情報に汎用調査の項目が追加されました。これらの項目は画面から変更可能ですが、汎用調査データ によって上書きされます。

※一部項目は、CSV出力対象外です。

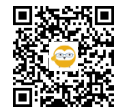

施設情報1の入力(1/14)

8

## 災害対策情報(津波·土砂災害等)

津波ハザードマップでの浸水の有無 🚯

| 月  |  |
|----|--|
| 無  |  |
|    |  |
| なし |  |

画像のようなプルダウン形式で入力をする場合、

- 「なし」を選択すると、未入力となります。
- 「有」を選択すると、「有」で入力となります。
- 「無」を選択すると、「無」で入力となります。

出力したCSVにおいて、同一項目で有、無の列が並んでいる場合の見方は下記の通りです。

- 0,0, は未入力
- 1,0, は「有」で入力された
- 0,1, は「無」で入力された

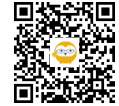

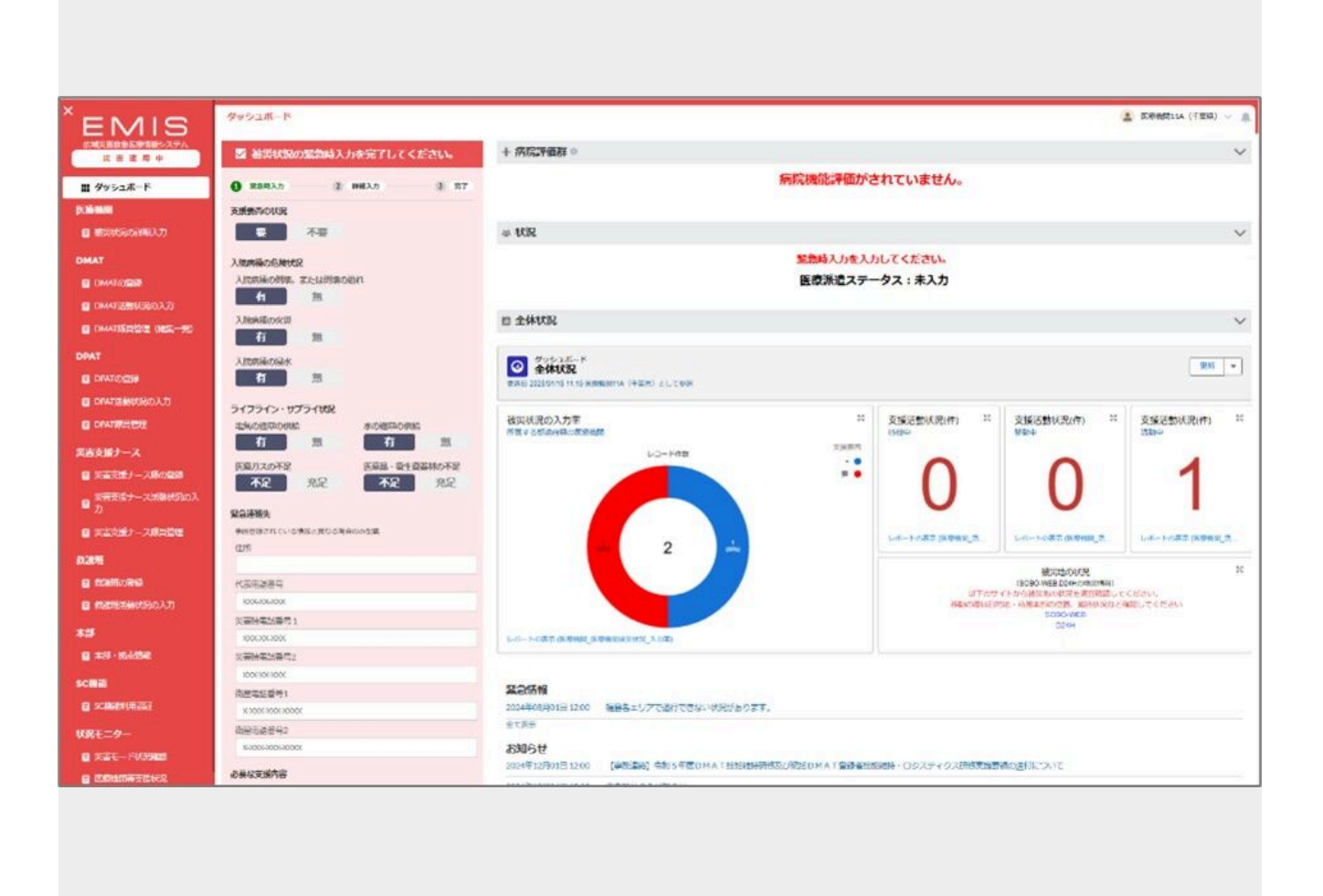

所属都道府県が災害モードの場合の画面は赤色、警戒モードの場合の画面は黄色となります。 病院評価群:被災状況の詳細入力の内容が反映します。 状況:ガイダンスが表示されます。 全体状況:各集計のレポート名をクリックするとドリルダウン表示ができます。 緊急情報・お知らせ:最新の5件が表示されます。

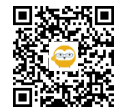

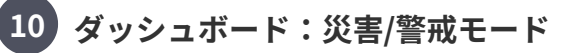

| レポート、高級地球地域以及と相談<br>医療機関 医療機関機関や | 1<br>【况 入力率                                                                        |          |   |         |                  |                  |       |
|----------------------------------|------------------------------------------------------------------------------------|----------|---|---------|------------------|------------------|-------|
| ノコート数 各単高的地の入力率                  |                                                                                    |          |   |         |                  |                  |       |
| 7.6                              |                                                                                    |          |   |         |                  |                  | 5     |
|                                  |                                                                                    |          |   |         | 0.000 - 10.000 C |                  |       |
|                                  |                                                                                    |          |   |         |                  |                  | 19884 |
|                                  |                                                                                    |          |   |         |                  |                  |       |
|                                  |                                                                                    |          |   |         |                  |                  |       |
|                                  |                                                                                    |          |   |         |                  |                  |       |
|                                  | () ()<br>()<br>()<br>()<br>()<br>()<br>()<br>()<br>()<br>()<br>()<br>()<br>()<br>( |          |   | 8872678 | REA- BRORMONS    | 41950 F          |       |
|                                  |                                                                                    |          | • |         |                  | 2025/01/14 17:38 |       |
| 現れば 医療機肉11日(千里県)                 | •                                                                                  | 8        | я | TH:     | ¥¥               | 2025/01/14 10:15 |       |
|                                  |                                                                                    |          |   |         |                  |                  |       |
|                                  |                                                                                    |          |   |         |                  |                  |       |
|                                  |                                                                                    |          |   |         |                  |                  |       |
|                                  |                                                                                    |          |   |         |                  |                  |       |
| D mmi 🕢 qa 📢                     | ) HEST (                                                                           | 納み上げ集計 💽 |   |         |                  |                  |       |

レポート名をクリックすると、レポート画面が表示されます。 左下の「詳細行」をONにすると、明細データが表示されます。 グラフの赤部分(支援要)をクリックすると、支援要の明細データに絞込表示されます。

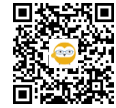

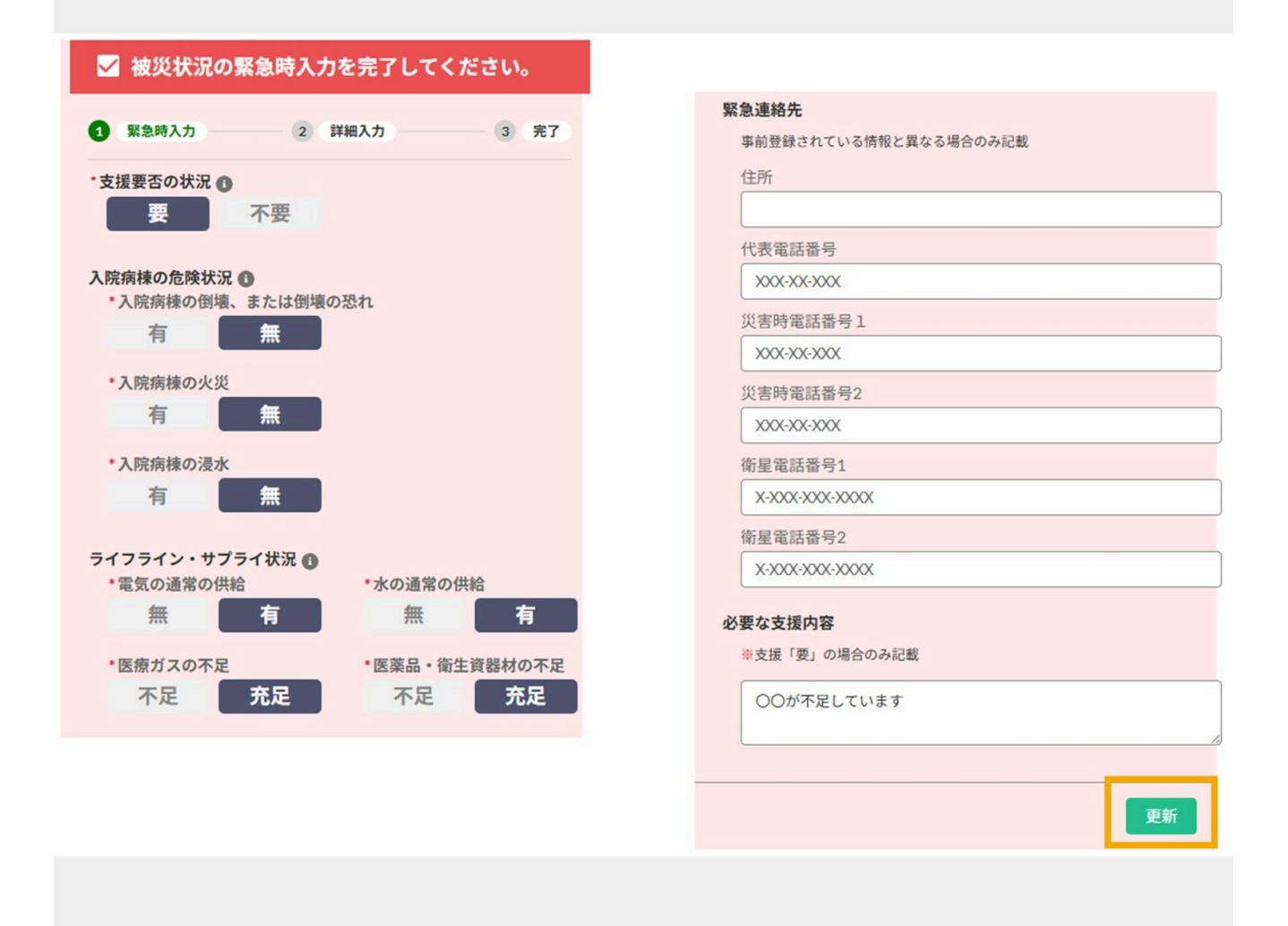

災害モード・警戒モードの時は、ダッシュボードに「緊急時入力」画面が表示されます。

支援要否の状況で「要」を選択した場合、画面一番下の「必要な支援内容」が必須入力となります。 入力後「更新」をクリックしてください。

画面を更新すると、ダッシュボードの「状況」が更新されます。

災害モードまたは警戒モードの間は、ダッシュボードから緊急時入力の修正を行うことができます。

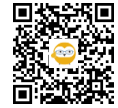

被災状況の詳細入力

| * EMIS                                                                     | 被災状況の詳細入力                                                                  |                         |                                            |                                         |                                            |    |
|----------------------------------------------------------------------------|----------------------------------------------------------------------------|-------------------------|--------------------------------------------|-----------------------------------------|--------------------------------------------|----|
| 10年代年初25年11日(日)27日<br>文音道用中<br>二日 ダッシュボード                                  |                                                                            | 聚急時入力                   | 手術・透析の状況 0<br>手術可否<br>五可 可                 | 人工通新可否                                  | オペレーション<br>アクセス @                          |    |
| <ul> <li>(2) 第合情報・お知らせ</li> <li>(2) 原稿構成</li> <li>(2) 第日時代の前期とか</li> </ul> | (1984人力)     (2184人力)     菜度     混反                                        | 3 H7                    | 現在の患者数状況 @<br>発災後受入れた患者数 (毎症(巻))           | 在成志希敏(外來+入成)(樂臣(帝))                     | 可不可不明<br><i>病防計面</i> 0<br>0 1 11 11        |    |
|                                                                            |                                                                            | 手術室                     | 発災後受入れた患者数(中等症(英))                         | 在原卷卷数(外来+入原)(中等症(集))                    | 大方計 0<br>全遊園 能城 通常道用/病疾拡張                  |    |
| 日 DMATの登録<br>日 DMAT活動状況の入力<br>日 DMAT開発管理                                   | 90歳また100歳の20.1 90歳また100歳の20.1 90歳また100頃の20.1<br>有 無 有 無 有 無<br>次页 火页 火页 火页 | 例確または倒壊の恐れ<br>有 無<br>火災 | (未) (1) (1) (1) (1) (1) (1) (1) (1) (1) (1 | ]                                       | 支援ステータス @<br>交援不要 支援予定 支援中 支援了<br>支援予定対照 @ |    |
| ー<br>DPAT<br>目 DPATの登録                                                     | 77 m 77 m 77 m<br>没水 没水 没水<br>有 魚 有 魚 有 魚                                  | 71 m<br>決水<br>有 無       | ●正成別添有数 (中等在 (英))<br>●在成別添有数 (中等在 (英))     | ★Q用5/5 年秋(10.0.1)<br>★Q用5/5 年秋(10.0.1)  | 20日 20日 20日 20日 20日 20日 20日 20日 20日 20日    |    |
| ■ 0PATISEBUCRの入力 ■ 0PATIBALE ■ 0PATIBALE ■ 0PATIBALE                       | ₹0 <u>₿</u>                                                                |                         | ※正復別赤岩数(人工列物)                              | #互用別書参数(編表)                             | - +8                                       | Ef |
| ■ 災害支援ナースの登録 ■ 災害支援ナース活動状況の入力                                              |                                                                            | RH                      | (実育明の経緯能力(実育時の望入)<br>単症症別患者数(便症(号))        | 単位度別素希数(協会)           単位度別素希数(把送)       |                                            |    |
| 日 災害支援ナース管理<br>その他の数課題<br>日 治理所の登録                                         | <b>ライフライン・サブライ状況 0</b><br>電気度単応2<br>不可 発電機使用中 正常                           | 残り日数                    | 爱症度的患者数 (中特症 (英))                          | ※在策別者会数(編送)                             |                                            |    |
| <ul> <li>         ・         ・         ・</li></ul>                          | 水運使用状況<br>結渇 井戸使用中 貯水・給水対応中 正常                                             | 残り日数                    | ※丘原形市市款(人工列号)<br>外来受付状況、および外来受付時間 @        | ]                                       |                                            |    |
| 8 *8·6498<br>8 886498<br>8 886498                                          | 振歩方決歩形式<br>枯渇 供給の見込無し 供給の見込有り<br>記袋破損                                      | 150日数                   | 外型対抗法<br>なし<br>                            | -                                       |                                            |    |
| <ul> <li>2 記記 (私人物和政法)</li> <li>状況モニター</li> </ul>                          | 有 無<br>意種の使用状況<br>放退 個語で対応由 通常の供給                                          | 残り日数                    | DMAT(KØR                                   |                                         |                                            |    |
| <ul> <li>□ 茨吉モード状況</li> <li>□ 茂倉焼男被災・支援状況</li> <li>□ 飲適用活動状況</li> </ul>    | 国業品の使用状況<br>枯渇 偏鬱で対応中 通常の供給                                                | 残り日数                    | DMAT有强约数<br>定规则经典数                         | 出勤構員数(その他出勤人数) 出勤構員数(出助保持数(少, DMAT修員数)) |                                            |    |
| 精示板<br>目 発示板                                                               | 不足している原語品<br>第名用エレベータ経動                                                    |                         | ₹ <i>₽</i> ₿                               | 出取機規数(出取預過時数(内, DMAT防発数))               |                                            |    |
|                                                                            | 不可 可                                                                       |                         |                                            | LEDIRHER (COMMUNICAR (D), DMATHING(D)   |                                            |    |
|                                                                            |                                                                            |                         |                                            | 28                                      |                                            |    |
|                                                                            |                                                                            |                         |                                            |                                         |                                            |    |
|                                                                            |                                                                            |                         |                                            |                                         |                                            |    |
|                                                                            |                                                                            |                         |                                            |                                         |                                            |    |
|                                                                            |                                                                            |                         |                                            |                                         |                                            |    |

グローバルメニューから「被災状況の詳細入力」画面を開きます。 画面は縦に3部構成となっており、「オペレーション」は支援者が入力する想定です。 入力後、それぞれの「更新」ボタンをクリックしてください。 ※(i)アイコンにマウスをかざすと項目説明が表示されます。

画面を更新すると、ダッシュボードの「病院行動評価群」が更新されます。 画面右上のボタンから「緊急時入力」画面に戻ることができます。

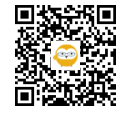

| 広域災害救急医療情報システム     | Concession and an and a second second | <u> </u> |      |                |                |                  |       | Ť                 |
|--------------------|----------------------------------------------------------------------------------------------------|----------|------|----------------|----------------|------------------|-------|-------------------|
| 通常運用中              | マフィルター く                                                                                                    | 一覧       |      |                |                |                  |       | 詳細                |
| 讄 ダッシュボード          | <b>表示対象</b><br>● 全て ○ 緊急情報 ○ お知らせ                                                                                                    | No       | 表示対象 | 投稿者区分          | タイトル           | 投稿者名             | 最     | タイトル<br>お知らせ【北海道】 |
| <b>目</b> 緊急情報・お知らせ | 投稿者区分                                                                                                    | 1        | お知らせ | 都道府県           | お知らせ【北海道】      | 北海道テスト           | 2025  | 投稿者名              |
| 医療機関               | -&L                                                                                                    | 2        | 緊急情報 | 厚生労働省          | 3              | а                | 2025. | 北海道テスト            |
| 2 医療機関基本情報         | 投稿者氏名                                                                                                    | 3        | 緊急情報 | 厚生労働省          | 画面表示テストタイトル013 | テスト厚生労働省         | 2025. | 緊急度               |
| 194AT              |                                                                                                    | 4        | 緊急情報 | 都道府県           | 画面表示テストタイトル011 | テスト都道府県1(北海道)    | 2025. | お知らせ              |
|                    | タイトルまたは本文校込                                                                                                    | 5        | お知らせ | 厚生労働省          | 画面表示テストタイトル010 | テスト厚生労働省         | 2025. | 公開範囲              |
| a DMAIO/立体         |                                                                                                    | 6        | 緊急情報 | 都道府県           | 画面表示テストタイトル009 | テスト都道府県3(岩手県)    | 2025  | **                |
| 目 DMAT活動状況の人力      | 最終投稿日時以降の記事を表示                                                                                                    | 7        | お知らせ | 都道府県           | 画面表示テストタイトル008 | テスト都道府県1(北海道)    | 2025. | 北海道お知らせ           |
| 2 DMAT隊員管理         |                                                                                                    | 8        | 緊急情報 | 厚生労働省          | 画面表示テストタイトル007 | テスト厚生労働省         | 2025  | URL               |
| PAT                |                                                                                                    | 9        | お知らせ | 都道府県           | 画面表示テストタイトル006 | テスト都道府県3(岩手県)    | 2025. | 添付ファイル            |
| 目 DPATの登録          |                                                                                                    | 10       | 緊急情報 | 都道府県           | 画面表示テストタイトル005 | テスト都道府県1(北海道)    | 2025  | 最終投稿日時            |
| 目 DPAT活動状況の入力      |                                                                                                    | 11       | お知らせ | 厚生労働省          | 画面表示テストタイトル004 | テスト<br>厚<br>生労働省 | 2025. | 2025/05/20 17:42  |
| ☑ DPAT隊員管理         |                                                                                                    | 12       | 緊急情報 | 都道府県           | 画面表示テストタイトル003 | テスト都道府県3(岩手県)    | 2025  |                   |
| び寄支援ナース            |                                                                                                    | 13       | お知らせ | 都道府県           | 画面表示テストタイトル002 | テスト都道府県1(北海道)    | 2025  |                   |
| 日 災害支援ナースの登録       |                                                                                                    | 14       | 緊急情報 | 厚生労働省          | 画面表示テストタイトル001 | テスト厚生労働省         | 2025  |                   |
| ■ ※書支援ナース活動分別の入力   |                                                                                                    | 15       | お知らせ | 都道府県           | 画面表示テストタイトル014 | テスト都道府県1(北海道)    | 2025  |                   |
|                    |                                                                                                    | 16       | 緊急情報 | 都道府県           | 画面表示テストタイトル015 | テスト都道府県3(岩手県)    | 2025. |                   |
|                    |                                                                                                    | 17       | お知らせ | 厚生労働省          | 画面表示テストタイトル016 | テスト厚生労働省         | 2025  |                   |
| その他の救護班            |                                                                                                    | 18       | 緊急情報 | 都道府県           | 画面表示テストタイトル017 | テスト都道府県1(北海道)    | 2025  |                   |
| 割 救護班の登録           |                                                                                                    | 19       | お知らせ | 都道府県           | 画面表示テストタイトル018 | テスト都道府県3(岩手県)    | 2025  |                   |
| 雪 救護班活動状況の入力       |                                                                                                    | 20       | お知らせ | 都道府県           | 画面表示テストタイトル012 | テスト都道府県3(岩手県)    | 2025  |                   |
| *部・拠点等管理           |                                                                                                    | 21       | 緊急情報 | 厚生労働省          | 画面表示テストタイトル019 | テスト厚生労働省         | 2025  |                   |
| <b>曰</b> 太朝,如占等理   | 1000                                                                                                    | -        |      | 1.00 gol 20.98 |                |                  | -     |                   |

グローバルメニューから「緊急情報・お知らせ検索・表示」画面を開きます。

条件を指定し「検索」すると一覧が表示されます。

一覧表示されている情報のタイトルをクリックすると、詳細ペインに内容が表示されます。

登録できるのは、都道府県、DMAT事務局、DPAD事務局、災害支援ナース事務局、厚生労働省のアカウントで す。

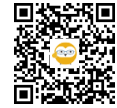

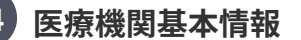

| 広域災害救急医療情報システム   | ▼ フィルター                                              | ( e¥am |                            | 其本情報——暫CSV          | 放动结然一般         | CSV DMAT资券材债级一覧CSV +           | まパシティ情報一覧のS    |
|------------------|------------------------------------------------------|--------|----------------------------|---------------------|----------------|--------------------------------|----------------|
| 通常運用中            | 都道府県                                                 | PTIN   |                            | SECONDERS, JELLEVAL | UISEX IN HX SH | United properties as an an     |                |
| ダッシュボード          | 地域を選択                                                | 医療機関情報 | キャパシティ表示 ヘリポート情報           |                     |                |                                |                |
| 緊急情報・お知らせ        | 医療機関名検索                                              | 二次医療圈  | 医療機関名                      | 住所                  | 電話番号           | 種別                             | 更新日時           |
| <b>弗</b> 関       | 医療機関名を入力                                             | 札架     | 医療機関基本情報確認テスト1(北海道)        |                     |                | 災害拠点病院                         | 2025/05/21 13: |
| 医療機関基本情報         | 医療機関名を入力                                             |        |                            |                     |                | 災害拠点精神科病院                      |                |
| π                | 医療機関指定                                               | 土炉     | 広原機関検索デスト001  医療機関検索テスト002 | 北海道机幌巾甲央区           | 3333333333     | 火害拠点病死<br>3)(主能占在院             | 2025/05/21 13: |
| DMATの登録          | <ul> <li>□ 病院(全て)</li> <li>□ 災害拠点病院</li> </ul>       | 札幌     | 医療機関検索テスト003               |                     |                | 父吉地点精神科病院<br>総合又は地域用産期母子医療センター | 2025/05/21 13: |
| DMAT活動状況の入力      | <ul> <li>□ 災害拠点精神科病院</li> <li>□ 精神科病院</li> </ul>     | 礼幌     | 医療機関検索テスト004               |                     |                | -                              | 2025/05/21 13: |
| DMAI隊員官理         | <ul> <li>□ 救命救急センター</li> <li>□ DMAT指定医療機関</li> </ul> | 札幌     | 医療機関検索テスト005               |                     |                | 救命救急センター                       | 2025/05/21 13: |
| T                | □ 周産期母子医療センター                                        | 札幌     | 医療機関検索テスト006               |                     |                | -                              | 2025/05/21 13: |
| DPATの登録          | □ 原子力災害拠点病院(協力機関含む) □ その他医療機関                        | 札架     | 医療機関検索テスト007               |                     |                | 総合又は地域周産期母子医療センター              | 2025/05/21 13: |
| DPAT活動状況の入力      | □ 有床診療所                                              | 札幌     | 医療機関検索テスト008               |                     |                | 原子力災害拠点病院又は原子力災害医療協力機関         | 2025/05/21 13: |
| DPAT隊員管理         | 検索                                                   | 札幌     | 医療機関検索テスト009               |                     |                |                                | 2025/05/21 13: |
| 支援ナース            |                                                      | 札幌     | 医療機関検索テスト010               |                     |                | ·                              | 2025/05/21 13: |
| 災害支援ナースの登録       |                                                      | 札幌     | 医療機関検索テスト011               |                     |                | 2                              | 2025/05/21 13: |
| 災害支援ナース活動状況の入力   |                                                      | 札幌     | 医療機関検索テスト012               |                     |                | -                              | 2025/05/21 13: |
| 災害支援ナース管理        |                                                      | 札幌     | 医療機関検索テスト013               |                     |                | -                              | 2025/05/21 13: |
| 他の救護班            |                                                      | 札幌     | 医療機関検索テスト014               |                     |                | -                              | 2025/05/21 13: |
| 救護班の登録           |                                                      | 札幌     | 医療機関検索テスト015               |                     |                |                                | 2025/05/21 13: |
| 救護班活動状況の入力       |                                                      | 札幌     | 医療機関検索テスト016               |                     |                | •                              | 2025/05/21 13: |
| . ## 上 ********* |                                                      |        |                            | 1                   |                | 《》"半些 计音符                      | l.             |
| <b>波黑守官</b> 堆    |                                                      |        |                            |                     |                |                                |                |

グローバルメニューから「医療機関情報」画面を開き、条件を指定し「検索」をクリックすると、情報が表示されます。

タブは「医療機関情報」「キャパシティ表示」「ヘリポート情報」の3つです。画面上部のボタンからCSV出力ができます。

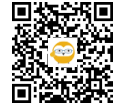

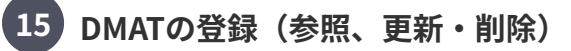

| × EN 41 O                                 |                        |                                                   |                              |              |           |                    |        |
|-------------------------------------------|------------------------|---------------------------------------------------|------------------------------|--------------|-----------|--------------------|--------|
|                                           | DMATの登録                |                                                   |                              |              | 4         | ・<br>テスト医療機関3a(岩手県 | ₩) ~ 1 |
| 広域災害救急医疫情報システム                            | ▼ フィルター                | く詳細                                               |                              |              |           |                    |        |
| 2 6 2 /6 T                                | DMATを選択 新規型            | 録                                                 |                              |              |           |                    |        |
| ₩ ダッシュポード                                 | 都道府県                   | 活動ステータス                                           |                              |              |           | BJA                | π.     |
| ■ 緊急情報・お知らせ                               | 岩手県                    | 活動中 活動終了                                          |                              |              |           |                    |        |
| 医療機関                                      | 医療機関                   | 基本情報                                              |                              |              |           |                    |        |
| <b>月</b> 医瘦擦嗅基太情報                         | アスト医療機関33(右于県)         | ▼ 都道府県                                            |                              |              |           |                    |        |
| DMAT                                      | DMAT1(DMAT隊員3a-5(北海道)) | 医療機関                                              | 右于元<br>テスト医療機関3a(岩手県)        |              |           |                    | •      |
| 目 DMATの登録                                 |                        | * DMAT種別                                          | 2.2.5.1 Balayana (16.2.2.20) |              |           |                    |        |
| 日 DMAT活動状況の入力                             |                        | DMAT DMATロジスティックチーム                               | 4                            |              |           |                    |        |
| 目 DMAT隊員管理                                |                        | *派遣可否 派遣不可 派遣保留                                   | 検討中                          |              |           |                    |        |
| DPAT                                      |                        | * 災害種別                                            |                              |              |           |                    |        |
| E DPATの登録                                 |                        | 地震・津波                                             | •                            |              |           |                    |        |
| 目 DPAT活動状況の入力                             |                        | メンバー情報 DMATメン/                                    | (一選択)                        |              |           |                    |        |
| 目 DPAT隊員管理                                |                        | No. 11-14-15-15-15-15-15-15-15-15-15-15-15-15-15- | NATE:                        | WEDD . 30140 | INTOWAT   |                    |        |
| 災害支援ナース                                   |                        |                                                   | 44.49                        | 44(1,2)4(40  | MUT DIMAT | U9271997-4         |        |
| ジョンション・ション・ション・ション・ション・ション・ション・ション・ション・ショ |                        | 1 O DMATI家員3a-5 (北海道)                             | ) O 医師 O 看護師 O 業務調整員         |              |           |                    | 盲      |
| 2 災害支援ナース活動状況の入力                          |                        | DMAT補助要員                                          |                              |              |           |                    |        |
| ジョックションを注まれた。                             |                        |                                                   |                              |              |           |                    |        |
| その他の救護班                                   |                        | 連絡先情報                                             |                              |              |           |                    |        |
| 日 救護班の登録                                  |                        | *携带電話番号(主)                                        | 200 0000 0000                |              |           |                    |        |
| 2 救護班活動状況の入力                              |                        |                                                   | 000-0000-0000                |              |           |                    |        |
|                                           |                        | 携带電話番号(副)                                         |                              |              |           |                    |        |
| 本部・拠点寺官埋                                  |                        | 衛星携帯電話番号(主)                                       |                              |              |           |                    |        |

グローバルメニューから「DMATの登録」画面を開きます。

すでに編成されている自医療機関の「チーム名とリーダーの氏名」が表示され、クリックすると詳細情報が表示さ れます。 編集し「保存」をクリックすると更新できます。 右上の「削除」をクリックするとチームを削除できます。

\*活動ステータスを活動終了とした場合、そのチームに所属する隊員は、別のチームにも同時に所属することができます。

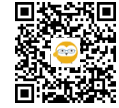

| MIS                      | DMATの登録                                                                                                    |               |       |        | 😩 テスト医療機関3a(岩手県) |
|--------------------------|----------------------------------------------------------------------------------------------------|---------------|-------|--------|------------------|
| 害救急医療情報システム<br>1 常 運 用 中 | 詳細                                                                                                    |               |       |        |                  |
| シュポード                    | To Marcola Contractory of Contractory of |               |       |        | キャンセ             |
| 情報・お知らせ                  | 基本情報                                                                                                    |               |       |        |                  |
|                          | 都道府県                                                                                                    | 岩手県           |       |        |                  |
| 8.00 12 -1-10:40         | 医療機関                                                                                                    | テスト医療機関3g(岩   | (手県)  |        |                  |
| CARA-HAK                 | * DMAT種別                                                                                                    |               |       |        |                  |
|                          | DMAT DMATロジスティックチーム                                                                                                    |               |       |        |                  |
| の登録                      | * 派遣可否                                                                                                    |               |       |        |                  |
| 「活動状況の入力                 | 派遣可能 派遣不可 派遣保留 検討中                                                                                                    |               |       |        |                  |
| 隊員管理                     | * 災害種別                                                                                                    |               |       |        |                  |
|                          | 地震・洋波                                                                                                    | 1             |       |        |                  |
| の登録                      | メンバー情報<br>DMATメンバー選択                                                                                                    |               |       |        |                  |
| 活動状況の入力                  | No リーダー 氏名                                                                                                    | 職種            | 専門・資格 | 統括DMAT | ロジスティックチーム       |
| 自管理                      |                                                                                                    |               |       |        |                  |
|                          |                                                                                                    |               |       | 1      |                  |
|                          |                                                                                                    |               |       | 10     |                  |
| 援ナースの登録                  | 連絡先情報                                                                                                    |               |       |        |                  |
| を援ナース活動状況の入力             | *携带電話番号(主)                                                                                                    | 000-0000-0000 |       |        |                  |
| 援ナース管理                   | #洪雪祥亮是 (司)                                                                                                    |               |       |        |                  |
| 護班                       | ער איזע איזע איזע (אז) איז איזע                                                                                                    |               |       |        |                  |
| の登録                      | 衛星携帯電話番号(主)                                                                                                    |               |       |        |                  |
| 活動状況の入力                  | 御屋携帯雪轩寨县 (回)                                                                                                    |               |       |        |                  |
| 放動用                      | (1)生)外市市6日田子 (10)/                                                                                                    |               |       |        |                  |
| いたな田                     | <ul> <li>メールアドレス(主)</li> </ul>                                                                                                    | test@test.com |       |        |                  |
|                          | メールアドレス (副)                                                                                                    |               |       |        |                  |
| <b>从官理</b>               | 资源封教                                                                                                    |               |       |        |                  |
|                          | x                                                                                                    |               |       |        |                  |
| 患者登録・搬送調整                | t-3-                                                                                                    |               |       |        |                  |

「新規登録」をクリックすると、入力画面が表示されます。

各項目を入力します。\*印は必須項目です。

「メンバー選択」をクリックし、次STEPの説明に従って設定してください。

すべて入力し「保存」をクリックすると、チームが作成されます。

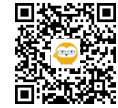

| 選択 | 隊員No      | 氏名                 | 職種    | 専門・資格 | 統括DMAT | ロジスティックチーム |
|----|-----------|--------------------|-------|-------|--------|------------|
|    | 100000031 | DMAT隊員3a-1(北海道)※統括 | 医師    |       | 0      |            |
|    | 100000032 | DMAT隊員3a-2(北海道)※統括 | 看護師   |       | 0      |            |
|    | 100000033 | DMAT隊員3a-3(北海道)※ロジ | 業務調整員 |       |        | 0          |
|    | 100000034 | DMAT隊員3a-4(北海道)    | 医師    |       |        |            |
| 0  | 100000035 | DMAT隊員3a-5(北海道)    | 看護師   |       |        |            |

| No         リーダー         氏名         職種         専門・資格         桃垣のAI         ロジスティックチーム           1         0         DMAT隊員3a-1 (北海道) ※航活         0         医師         石渡師         案務調整員         0           2         0         DMAT隊員3a-2 (北海道) ※航活         0         医師         石渡師         案務調整員         0           3         0         DMAT隊員3a-3 (北海道) ※ロジ         0         医師         石渡師         業務調整員         0           4         0         DMAT隊員3a-4 (北海道)         0         医師         石渡師         案務調整員         0 |
|----------------------------------------------------------------------------------------------------|
| 1       O       DMATIRE 3a-1 (北海道) 米統括       O       医師       五種師       業務調整員       O         2       O       DMATIRE 3a-2 (北海道) 米統括       O       医師       ○       石護師       案務調整員       O         3       O       DMATIRE 3a-3 (北海道) 米ロジ       O       医師       ○       石護師       ○       案務調整員       O       O         4       O       DMATIRE 3a-4 (北海道)       O       医師       ○       五種師       案務調整員       O       O                                                                                                    |
| 2       ○       DMAT隊員3a-2 (北海道) ※統括       ○       医師       ○       石護師       ※務調整員       ○         3       ○       DMAT隊員3a-3 (北海道) ※ロジ       ○       医師       ○       看護師       ○       ※務調整員       ○         4       ○       DMAT隊員3a-4 (北海道)       ○       医師       ○       看護師       ※務調整員       ○         DMAT隊員3a-4 (北海道)       ○       医師       ○       看護師       ※務調整員       ○                                                                                                    |
| 3       ○       DMAT隊員3a-3 (北海道) ※ロジ       ○       医師       ● 有護師       ● 案務調整員       ○         4       ○       DMAT隊員3a-4 (北海道)       ○       医師       ● 有護師       ● 案務調整員       ○         DMAT隊員3a-4 (北海道)       ○       医師       ● 有護師       ● 案務調整員       ○         DMAT協員3a-4 (北海道)       ○       医師       ● 有護師       ● 案務調整員       ○                                                                                                    |
| 4     ①     DMAT隊員3a-4 (北海道)     ○     医師     ● 看護師     ○ 案務調整員                                                                                                    |
| DMAT補助変員                                                                                                    |
|                                                                                                    |

「メンバー選択」をクリックすると選択可能な隊員が表示されるので、チェックをつけ「選択」をクリックすると チームに編成されます。

選択後、リーダーを指定してください。 各メンバーの右端にある「削除」アイコンで対象メンバーをチームから削除できます。

\*所属変更手続き中等の事情により選択画面に表示されない隊員の場合は、補助要員欄に氏名等を入力してください。

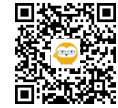

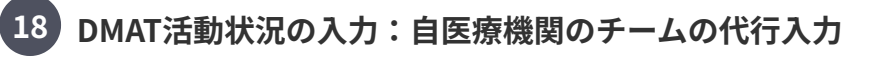

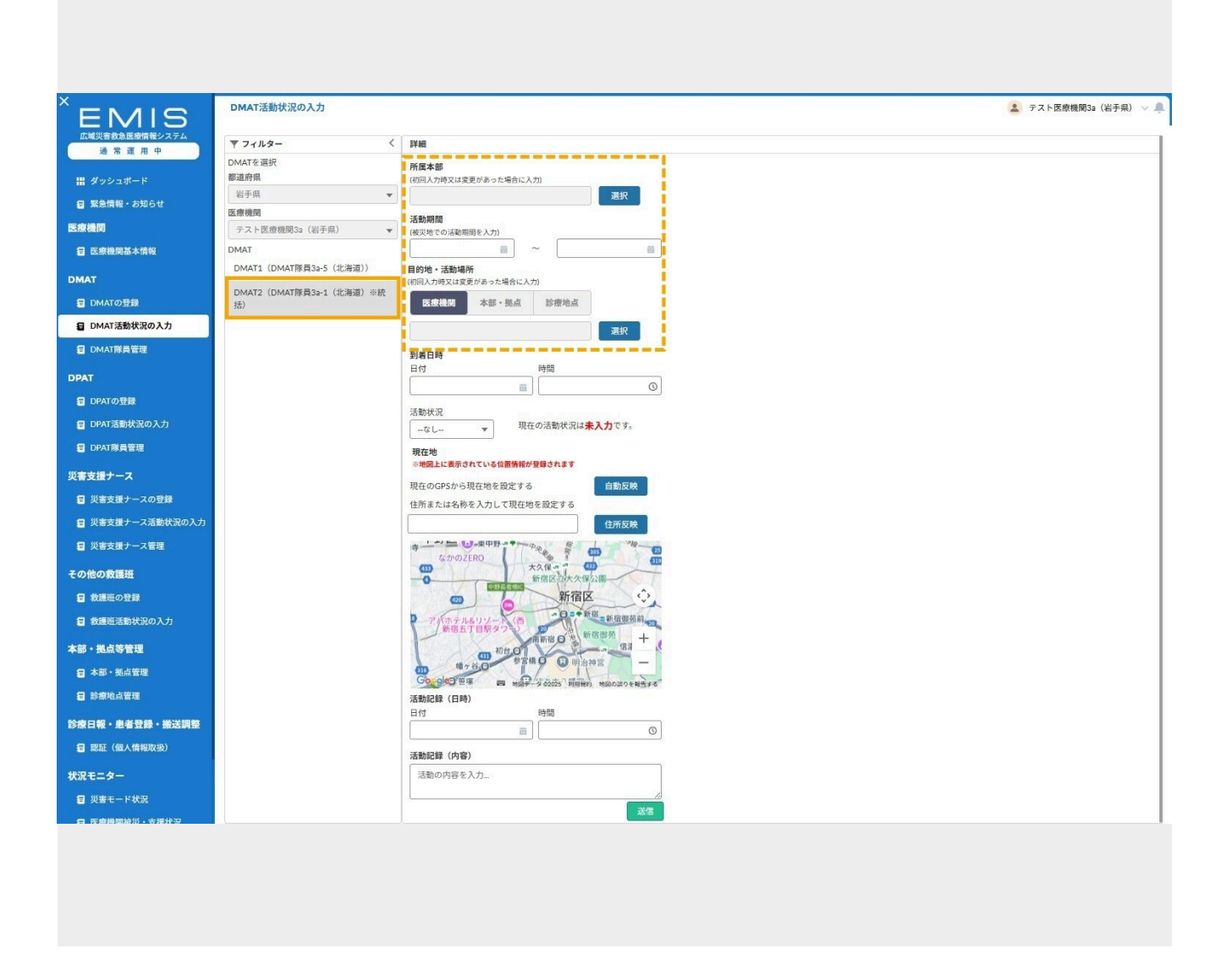

グローバルメニューから「DMAT活動状況の入力」画面を開きます。 チームを選択すると、代行入力画面になりますので、入力し「送信」をクリックしてください。 次回以降、画面を開くと最新の入力内容が表示されます。

- ・所属本部:「選択」をクリックして検索後に表示された一覧より選択
- ・活動期間:カレンダー指定

・目的地活動場所:医療機関・本部・診療地点のいずれかを指定し「選択」をクリック、検索表示した一覧から選 択

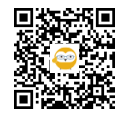

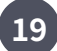

19 DMAT活動状況の入力:自医療機関のチームの代行入力

| 所属本部                                             |                                         |                |  |
|--------------------------------------------------|-----------------------------------------|----------------|--|
| (初回人力時又は変更があった場合に人力                              |                                         |                |  |
| 北海連本部ノスト                                         | ALL ALL ALL ALL ALL ALL ALL ALL ALL ALL |                |  |
| 活動期間<br>(被災地での活動期間を入力)                           |                                         |                |  |
| 2025/05/21                                       | 2025/05/23                              |                |  |
| 目的地・活動場所<br>(初回入力時又は変更があった場合に入力)                 |                                         |                |  |
| 医療機関本部・拠点                                        | 診療地点                                    |                |  |
| 医療機関基本情報確認テスト1(北)                                | 海道) 選択                                  |                |  |
| 到着日時                                             | 時間                                      | <b>.</b>       |  |
| 2025/05/21                                       | 14:14                                   | 0              |  |
|                                                  |                                         |                |  |
| 活動状況                                             | の活動状況は <mark>未入力</mark> です。             |                |  |
| +m++                                             |                                         |                |  |
| 現在地<br>※地図上に表示されている位置情報が登                        | 録されます                                   |                |  |
| 現在のGPSから現在地を設定する                                 | 自動反映                                    |                |  |
| 住所または名称を入力して現在地を                                 | 設定する                                    |                |  |
| 札幌市                                              | 住所反映                                    |                |  |
| 47日<br>11000010000<br>11000010000<br>11000010000 |                                         | 27<br>2<br>- 2 |  |
| 活動記録(日時)                                         |                                         |                |  |
| 日付                                               | 時間                                      |                |  |
| 2025/05/21                                       | 14:15                                   | 0              |  |
| 活動記録(内容)                                         |                                         |                |  |
| 本部と調整                                            |                                         |                |  |
|                                                  |                                         |                |  |

・到着日時:カレンダー指定

\*到着日時が予定か、到着済みであるかは自動判定されます。

活動状況:選択

・現在地:GPS取得可能な場合は「自動反映」をクリック、または住所の一部を入力後に「住所反映」をクリック

- すると地図上にピンが表示されます。地図上でピンを動かせます。
- 活動記録(内容):入力

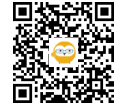

|                  | DMAT隊員管理             |                                         |                          |                  |                      |          |      |            |           |                   |           | 🔔 テスト医療    | 5機関3a(岩手県) 〜 |
|------------------|----------------------|-----------------------------------------|--------------------------|------------------|----------------------|----------|------|------------|-----------|-------------------|-----------|------------|--------------|
| EMIS             |                      |                                         |                          |                  |                      |          |      |            |           |                   |           |            |              |
| 道常運用中            | マ フィルター く            | 一覧                                      |                          |                  |                      |          |      |            |           |                   |           |            | CSV出力        |
| 出 ダッシュボード        | 都道府県指定               | -                                       | 77080                    | DA LATIN D IS IN |                      | 800 S.S. | 10 T | WW 75.49 a | WAT 25 FG | in to service the | ANITOM OF |            | 10000        |
| 日 緊急情報・お知らせ      | 岩手県 ▼                | 11日本 11日本 11日本 11日本 11日本 11日本 11日本 11日本 | 正の保護利益<br>テスト医療機関34(出手県) | 100000031        | DMAT除益3a-1 (北海道) ※結括 | en en    | 修正   | JC819-863  | 史和作王      | 大印定               |           | LJX71977-A | 2026/03/31   |
| 医療機関             | 医療機関                 | 岩手県                                     | テスト医療機関3a(岩手県)           | 100000032        | DMAT隊員3a-2 (北海道) ※統括 | 看這師      | 修正   |            |           | 未判定               | 0         |            | 2026/03/31   |
| 医痰酸酮基本情報         |                      | 岩手県                                     | テスト医療機関3g(岩手県)           | 1000000033       | DMAT隊員3a-3 (北海道) ※ロジ | 榮務調整員    | 修正   |            |           | 未利定               |           | 0          | 2026/03/31   |
| DMAT             | □ 統括DMAT □ ロジスティック   | 岩手県                                     | テスト医療機関3a(岩手県)           | 100000034        | DMAT隊員3a-4 (北海道)     | 医師       | 修正   |            |           | 未判定               |           |            | 2026/03/31   |
| 目 DMATの登録        | 更新希望                 | 岩手県                                     | テスト医療機関38(岩手県)           | 100000035        | DMAT隊員3a-5 (北海道)     | 看該師      | 修正   | 更新手続き      |           | 未判定               |           |            | 2025/09/30   |
| 日 DMAT活動状況の入力    | □ 更新希望 □ 更新拒否        | 1                                       |                          |                  |                      |          |      |            |           |                   |           |            |              |
| 目 DMAT隊員管理       | DMAT隊員氏名<br>IN日氏タキュカ |                                         |                          |                  |                      |          |      |            |           |                   |           |            |              |
| -                | INAL SEAL            |                                         |                          |                  |                      |          |      |            |           |                   |           |            |              |
|                  | DMAI隊員留号<br>隊員番号を入力  |                                         |                          |                  |                      |          |      |            |           |                   |           |            |              |
|                  |                      |                                         |                          |                  |                      |          |      |            |           |                   |           |            |              |
|                  |                      |                                         |                          |                  |                      |          |      |            |           |                   |           |            |              |
|                  |                      |                                         |                          |                  |                      |          |      |            |           |                   |           |            |              |
|                  |                      |                                         |                          |                  |                      |          |      |            |           |                   |           |            |              |
| ■ 災害支援ナースの登録     |                      |                                         |                          |                  |                      |          |      |            |           |                   |           |            |              |
| 三 災害支援ナース活動状況の人力 |                      |                                         |                          |                  |                      |          |      |            |           |                   |           |            |              |
| 目 災害支援ナース管理      |                      |                                         |                          |                  |                      |          |      |            |           |                   |           |            |              |
| その他の救護班          |                      |                                         |                          |                  |                      |          |      |            |           |                   |           |            |              |
| 最調道の登録           |                      |                                         |                          |                  |                      |          |      |            |           |                   |           |            |              |
| 書 救援班活動状況の入力     |                      |                                         |                          |                  |                      |          |      |            |           |                   |           |            |              |
| 本部・拠点等管理         |                      |                                         |                          |                  |                      |          |      |            |           |                   |           |            |              |
| ■ 本部・拠点管理        | 検索                   |                                         |                          |                  |                      |          |      |            |           |                   |           |            |              |
|                  |                      |                                         |                          |                  |                      |          |      |            |           |                   |           |            |              |
|                  |                      |                                         |                          |                  |                      |          |      |            |           |                   |           |            |              |
|                  |                      |                                         |                          |                  |                      |          |      |            |           |                   |           |            |              |
|                  |                      |                                         |                          |                  |                      |          |      |            |           |                   |           |            |              |
|                  |                      |                                         |                          |                  |                      |          |      |            |           |                   |           |            |              |
|                  |                      |                                         |                          |                  |                      |          |      |            |           |                   |           |            |              |
|                  |                      |                                         |                          |                  |                      |          |      |            |           |                   |           |            |              |
|                  |                      |                                         |                          |                  |                      |          |      |            |           |                   |           |            |              |
|                  |                      |                                         |                          |                  |                      |          |      |            |           |                   |           |            |              |
|                  |                      |                                         |                          |                  |                      |          |      |            |           |                   |           |            |              |
|                  |                      |                                         |                          |                  |                      |          |      |            |           |                   |           |            |              |
|                  |                      |                                         |                          |                  |                      |          |      |            |           |                   |           |            |              |
|                  |                      |                                         |                          |                  |                      |          |      |            |           |                   |           |            |              |
|                  |                      |                                         |                          |                  |                      |          |      |            |           |                   |           |            |              |

グローバルメニューから「DMAT隊員管理」画面を開きます。 条件を指定し「検索」をクリックすると一覧が表示されます。

一覧表示されている隊員情報の「修正」アイコンをクリックすると詳細を表示します。

#### ※日本DMAT隊員の所属変更の手順については、下記リンクより参照してください。

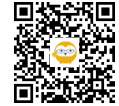

| 道府県名<br>手県<br>遼陽局名<br>スト医療機関3a(岩手県) | <u>隊員登録証No</u><br>100000035<br><u>ロジスティックチーム隊員の認定</u><br>無 | 発行旦                                   |
|-------------------------------------|------------------------------------------------------------|---------------------------------------|
| 5新希望                                | ロジスティックチーム隊員の認定日                                           | ロジスティックチーム隊員の有効期間                     |
| [                                   | DMATインストラクターの設定           無                                |                                       |
| L                                   | DMATインストラクターの認定日                                           | DMATインストラクターの有効期間                     |
| <u>58カナ</u><br>テスト5                 | 統括DMAT登録者の認定<br>無                                          |                                       |
| <del>5.2</del><br>MAT隊員3a-5(北海道)    | 統括DMAT登録者の認定日                                              |                                       |
| 年月日                                 |                                                            |                                       |
| <u>13)</u><br>ズ                     |                                                            |                                       |
| 山波型                                 | 研修履歴                                                       |                                       |
| <u>業員登録証の写真データ</u>                  | 統括DMAT研修の受講回数<br>0                                         | <u>統括DMAT研修の最新受講日</u>                 |
| <u>tm</u>                           | <u>NBCテロ研修の受講回数</u><br>0                                   | NBCテロ研修の最新受講日                         |
| <b>单格先電話畫号</b>                      | <u>自衛隊航空機実機研修の受講回数</u><br>0                                | 自衛隊航空機実機研修の最新受講日                      |
| <u>特策[1] 新電話番号</u><br>              | <u>災害医療従事者研修の受講回数</u><br>0                                 | 災害医療従事者研修の最新受講日                       |
| est@example.com<br>その他メールアドレス       | DMAT技能維持研修の受講回数<br>0                                       | DMAT技能維持研修の最新受講日                      |
| <b>北許權</b> 別                        | DMAT地方ブロック訓練の受講回数<br>0                                     | DMAT地方ブロック訓練の最新受講日                    |
| 2.許畫号                               | 大規模地震時医療活動訓練の受講回数                                          | 大規模地震時医療活動訓練の最新受講日                    |
| <u>推種(資格・認定)</u><br>5.護師            | 0                                                          |                                       |
| <sup>叢種</sup> (資格・認定)詳細             | DMAIロジスティックチーム隊員養成研修の受講<br>回数                              | <u>UMAIロジスティックチーム隊員養成研修の最新</u><br>受講日 |
| <u> </u>                            | 0                                                          |                                       |
| 开修受講履歴                              | 0/0 項目                                                     |                                       |
|                                     | 研修名 🗸 状態                                                   | ✓ 受講日                                 |

「編集」をクリックすると所属や個人の情報を修正できます。 修正後「変更を保存」をクリックしてください。 \*隊員登録証Noや研修履歴は修正できません。

\*「更新手続き」アイコンは資格更新期限まで残り6ヶ月になると表示されます。 更新希望の可否選択や隊員登録証用の写真データアップロードなどを行います。

\*隊員は、各自のマイページより自身の情報を編集可能です。

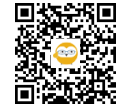

| EMIS                                                       | DPATの登録                                            |                            | 💄 テスト医療機関3a(岩手県) 🗸 |
|------------------------------------------------------------|----------------------------------------------------|----------------------------|--------------------|
| 広域災害救急医療情報システム<br>通常運用中                                    | マフィルター く                                           | 詳細                         |                    |
| ■ ダッシュポード ■ 緊急情報・お知らせ                                      | DPATを選択         新規登録           都道府県            岩手県 | 活動ステータス<br>ズ動中 活動将了        | 副除                 |
| <b>麦機関</b>                                                 | 医療機問                                               | 其本核報                       |                    |
| <b>目 医療機則基本情報</b>                                          | テスト医療機関3a(岩手県) ▼ DPAT                              | 都遊府県 岩羊県                   |                    |
| MAT                                                        | DPAT1 (テストDPAT隊員3a-1 (北海                           | 医溃疡器                       |                    |
| E DMATの登録                                                  | 通〕)                                                | テスト 医療機関3a (岩手県)           | *                  |
| ■ DMAT活動状況の入力                                              |                                                    | 新式可能 派遣不可 派遣保留 檢討中         |                    |
| E DMAT隊員管理                                                 |                                                    | * 災害種別                     |                    |
| PAT                                                        |                                                    | 地辰 · 津波 *                  |                    |
| <ul> <li>B DPATの登録</li> </ul>                              |                                                    | メンバー情報 DPATメンバー遊択          |                    |
| ■ DPAT活動状況の入力                                              |                                                    | No リーダー 氏名                 |                    |
| 目 DPAT隊員管理                                                 |                                                    | 1 O (デストDPAT藤貝3a-1 (北海道)   | <b>a</b>           |
| 書支援ナース                                                     |                                                    | 2<br>テストDPAT襟貝39-2 (北海道)   | <b>a</b>           |
| ■ 災害支援ナースの登録                                               |                                                    |                            | 1                  |
| 受害支援ナース活動状況の入力                                             |                                                    | 3<br>- デストDPAT除賞3a-3 (北海道) | Ö                  |
| ■ 災害支援ナース管理                                                |                                                    | DPAT補助要員                   |                    |
| の他の救護研                                                     |                                                    |                            |                    |
| 割 救護班の登録                                                   |                                                    | 連絡先情報                      |                    |
| お 歳<br>御<br>が<br>満<br>明<br>活<br>動<br>状<br>況<br>の<br>入<br>力 |                                                    | ·携带電話番号(主) 000-0000        |                    |
|                                                            |                                                    |                            |                    |

グローバルメニューから「DPATの登録」画面を開きます。

すでに編成されている自医療機関のチーム名とリーダーの氏名が表示され、クリックすると詳細情報が表示されます。

編集し「保存」をクリックすると更新できます。

右上の「削除」をクリックするとチームを削除できます。

\*活動ステータスを活動終了とした場合、そのチームに所属する隊員は、別のチームにも同時に所属することがで きます。

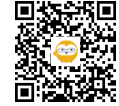

| 410        | DPATの登録            |                       | 🧕 テスト医療機関3a(岩手県) 🗸 |
|------------|--------------------|-----------------------|--------------------|
| /115       |                    |                       |                    |
| <b>運用中</b> | 詳細                 |                       |                    |
| ť−ド        | 11-a-anat          |                       | キャンセル              |
| ・お知らせ      | 都道府県               |                       |                    |
|            |                    | 岩手県                   | •                  |
| 基本情報       | 医療機関               | テスト医療機能               | 33 (岩手県)           |
|            | ·派遣可能 派遣           | 可 派遣保留 検討中            |                    |
| 22         | * 災害種別             |                       |                    |
| 朝代況の入力     | 地震・津波              |                       | <b>*</b>           |
| 管理         | メンバー情報             | DPATメンバー選択            |                    |
|            | No U-9-            |                       | 馬名                 |
|            | 1 0 7              | トDPAT隊員3a-1 (12毎道)    |                    |
| 況の入力       |                    |                       |                    |
| 理          | 2 0 7              | FUMA11%(同:33-2 (20時里) |                    |
| L.         | 3 0 7              | トDPAT隊員3a-3 (北海道)     | •                  |
| スの登録       | DPAT補助要員           |                       |                    |
| ス活動状況の入力   |                    |                       |                    |
| ス管理        | 連絡先情報              |                       |                    |
| E          | •携帯電話番号(主)         |                       | n                  |
| 29         | ·捕草干试系句 (Di)       |                       | ,<br>              |
| 税況の人力      | 15市电话留写 (图)        |                       |                    |
| 管理         | 衛星携帯電話番号 (主)       |                       |                    |
| 管理         | 衛星携帯電話番号 (副)       |                       |                    |
| 2          | * メールアドレフ (主)      |                       |                    |
| 登録・搬送調整    |                    | test@example.c        | om                 |
| (現時出版)     | メールアドレス (副)        |                       |                    |
|            |                    |                       |                    |
|            | 衛星携帯電話(その他         |                       |                    |
|            | • 波兴地内下の移動千座       |                       |                    |
|            | TROPORTS COMPARTIN | その他                   |                    |
|            |                    |                       | 保持                 |

「新規登録」をクリックすると、入力画面が表示されます。 各項目を入力します。\*印は必須項目です。 「メンバー選択」をクリックし、次STEPの説明に従って設定してください。

すべて入力し「保存」をクリックすると、チームが作成されます。

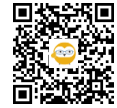

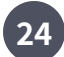

|   | テストDPAT隊員3a-1 (北海道) |
|---|---------------------|
|   | テストDPAT隊員3a-2 (北海道) |
|   | テストDPAT隊員3a-3 (北海道) |
| 0 | テストDPAT隊員3a-4 (北海道) |
|   | デストDPAT隊員3a-5 (北海道) |

| メンノ | (一情    | 青報   | DPATメンバー選択          |          |
|-----|--------|------|---------------------|----------|
| N   | 0 !    | リーダー |                     |          |
| 1   |        | 0    | テストDPAT隊員3a-1 (北海道) | <b>a</b> |
|     |        |      | テストDPAT隊員3=2 (北海道)  | <b>a</b> |
|     |        | 0    | デストDPAT隊員3a-3 (北海道) | <b>a</b> |
|     | 9.1 1億 | 助要員  |                     |          |
|     |        |      |                     |          |
|     |        |      |                     |          |
|     |        |      |                     |          |
|     |        |      |                     |          |
|     |        |      |                     |          |

「メンバー選択」をクリックすると、選択可能な隊員が表示されるので、チェックをつけ「選択」をクリックする とチームに編成されます。

選択後、リーダーを指定してください。

各メンバーの右端にある「削除」アイコンで対象メンバーをチームから削除できます。

\*所属変更手続き中等の事情により選択画面に表示されない隊員の場合は、補助要員欄に氏名等を入力してくださ い。

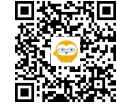

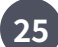

| 温度 正 田 中                                                                                                    | マフィルター く                 | () 詳細                                                                                                    |
|----------------------------------------------------------------------------------------------------|--------------------------|----------------------------------------------------------------------------------------------------|
| _                                                                                                    | DPATを選択                  | 所調本部                                                                                                    |
| 🔡 ダッシュポード                                                                                                    | 都道府県                     | (初回入力時又は変更があった場合に入力)                                                                                                    |
| 2 緊急情報・お知らせ                                                                                                    | 岩手県 ▼                    |                                                                                                    |
| 医療機関                                                                                                    | 医療機関                     | 活動期間                                                                                                    |
| E 医療機関基本情報                                                                                                    | DPAT                     | iii)~ iii)                                                                                                    |
| DULT                                                                                                    | DPAT1 (テストDPAT隊員3a-1 (北海 | 目的地·活動場所                                                                                                    |
| DMAI                                                                                                    | 道))                      | (初回入力時又は変更があった場合に入力)                                                                                                    |
| E DMATの登録                                                                                                    |                          | 医療機関 本部・拠点 診療地点                                                                                                    |
| 日MAT活動状況の入力                                                                                                    |                          | 目的地活動場所を選択してください                                                                                                    |
| 2 DMAT隊員管理                                                                                                    |                          | 封号口PP<br>日付 時間                                                                                                    |
| DPAT                                                                                                    |                          | (iii)                                                                                                    |
| 目の四日の登録                                                                                                    |                          | 活動状況                                                                                                    |
|                                                                                                    |                          | なし 現在の活動状況は 未入力です。                                                                                                    |
| <b>目</b> DPAT活動状況の入力                                                                                                    |                          | 現在地                                                                                                    |
| 目 DPAT隊員管理                                                                                                    |                          | ※地図上に表示されている位置情報が登録されます                                                                                                    |
| Contract of Contract of Contra |                          |                                                                                                    |
| 災害支援ナース                                                                                                    |                          | 現在のGPSから現在地を設定する 自動反映                                                                                                    |
| 災害支援ナース<br>目 災害支援ナースの登録                                                                                                    |                          | 現在のGPSから現在地を設定する 自動反映<br>住所または名称を入力して現在地を設定する                                                                                                    |
| 災害支援ナース<br>日 災害支援ナースの登録<br>日 災害支援ナース活動状況の入力                                                                                                    |                          | 現在のGPSから現在地を設定する<br>住所または名称を入力して現在地を設定する<br>住所友残<br>() 2000<br>() 2000 |
| (実害支援ナース)<br>目 災害支援ナースの登録<br>目 災害支援ナース活動状況の入力<br>目 災害支援ナース活動状況の入力                                                                                                    |                          | 現在のGPSから現在地を設定する<br>住所または名称を入力して現在地を設定する<br>住所反映<br>すっていたのでの25RO                                                                                                    |
| <ul> <li>(第三支援ナース)</li> <li>(第三支援ナースの登録)</li> <li>(第三支援ナース活動状況の入力)</li> <li>(第三支援ナース管理)</li> </ul>                                                                                                    |                          | 現在のGPSから現在地を設定する<br>住所または名称を入力して現在地を設定する<br>住所友妹<br>(中でも、、、、、、、、、、、、、、、、、、、、、、、、、、、、、、、、、、、、                                                                                                    |
| <ul> <li>(第三支援ナース)</li> <li>(目) 災害支援ナースの登録</li> <li>(目) 災害支援ナース活動状況の入力</li> <li>(目) 災害支援ナース管理</li> <li>その他の救護班</li> </ul>                                                                                                    |                          | 現在のGPSから現在地を設定する<br>住所または名称を入力して現在地を設定する<br>住所友残<br>博                                                                                                    |
| <ul> <li>(契書支援ナース)</li> <li>(目) 災害支援ナースの登録</li> <li>(目) 災害支援ナース活動状況の入力</li> <li>(目) 災害支援ナース管理</li> <li>その他の救護班</li> <li>(目) 救援班の登録</li> </ul>                                                                                                    |                          | 現在のGPSから現在地を設定する<br>住所または名称を入力して現在地を設定する<br>住所友校<br>す<br>なかのZERO<br>アパホテル&リソート<br>()<br>()<br>()<br>()<br>()<br>()<br>()<br>()<br>()<br>()                                                                                                    |
| <ul> <li>第三支援ナース</li> <li>第三支援ナースの登録</li> <li>第三支援ナース活動状況の入力</li> <li>第二支援ナース管理</li> <li>その他の教護班</li> <li>教護班の登録</li> <li>割 教護班の登録</li> </ul>                                                                                                    |                          | 現在のGPSから現在地を設定する<br>住所または名称を入力して現在地を設定する<br>住所反映<br>すっかのZERO<br>アパホテル&リソート<br>新宿区の大久保。<br>第宿首先<br>中、市<br>市<br>市<br>市<br>市<br>市<br>市<br>市<br>市<br>市<br>市<br>市<br>市<br>市                                                                                                    |
| <ul> <li>第三支援ナース</li> <li>第三支援ナースの登録</li> <li>第三支援ナース活動状況の入力</li> <li>第二支援ナース管理</li> <li>その他の救護班</li> <li>教護所の登録</li> <li>新護所活動状況の入力</li> <li>本部・拠点等管理</li> </ul>                                                                                                    |                          | 現在のGPSから現在地を設定する<br>住所または名称を入力して現在地を設定する<br>住所友残<br>す。<br>なかのZERO<br>アバホテル&リソード<br>前宿正丁目駅タブ<br>周新宿 の、新宿復苑前<br>第宿在 5<br>日前神宮<br>一<br>日前神宮<br>一<br>日前神宮<br>一                                                                                                    |
| <ul> <li>第三支援ナース</li> <li>第二支援ナースの登録</li> <li>第二支援ナース活動状況の入力</li> <li>第二支援ナース管理</li> <li>その他の救護班</li> <li>載機販の登録</li> <li>載機販活動状況の入力</li> <li>本部・拠点等管理</li> <li>第二本部・拠点管理</li> </ul>                                                                                                    |                          | 現在のGPSから現在地を設定する<br>住所または名称を入力して現在地を設定する<br>住所友検<br>す。<br>なかのZERO<br>大久保。<br>の<br>の<br>が応じた大欠保公園<br>の<br>が応じた大欠保公園<br>の<br>の<br>の<br>の<br>の<br>の<br>の<br>の<br>の<br>の<br>の<br>の<br>の                                                                                                    |
| <ul> <li>第三支援ナース</li> <li>第三支援ナースの登録</li> <li>第三支援ナース活動状況の入力</li> <li>第三支援ナース管理</li> <li>その他の救護班</li> <li>教護班の登録</li> <li>教護班の登録</li> <li>教護班活動状況の入力</li> <li>本部・拠点等管理</li> <li>本部・拠点管理</li> <li>参摩地点管理</li> <li>部 参摩地点管理</li> </ul>                                                                                                    |                          | 現在のGPSから現在地を設定する<br>住所または名称を入力して現在地を設定する<br>住所友快<br>すなかのZERO<br>アパホテル&リソード<br>新宿区の大火保公園<br>新宿区の大火保公園<br>第宿本町目標のの大新宿区が大保公園<br>第宿本町目標のの大新宿区が大保公園<br>第宿を町宿復苑前<br>一<br>第宿を町宿復苑前<br>一<br>一<br>一<br>一<br>一<br>一<br>一<br>一<br>一<br>一<br>一<br>一<br>一                                                                                                    |
| <ul> <li>第三支援ナース</li> <li>第三支援ナースの登録</li> <li>第二支援ナース活動状況の入力</li> <li>第二支援ナース活動状況の入力</li> <li>第二支援ナース管理</li> <li>その他の数連班</li> <li>数期所の登録</li> <li>動数期所活動状況の入力</li> <li>本部・拠点等管理</li> <li>本部・拠点管理</li> <li>診療地点管理</li> </ul>                                                                                                    |                          | 現在のGPSから現在地を設定する<br>住所または名称を入力して現在地を設定する<br>住所反対<br>でかのZERO<br>大久保・<br>の<br>が何区の大久保公<br>新行区の大久保公<br>新行区の<br>大久保<br>一<br>新行区の<br>大久保<br>一<br>一<br>新行区の<br>大久保<br>一<br>一<br>一<br>一<br>一<br>一<br>一<br>一<br>一<br>一<br>一<br>一<br>一                                                                                                    |
| <ul> <li>第三支援ナース</li> <li>第三支援ナースの登録</li> <li>第二支援ナース活動状況の入力</li> <li>第二支援ナース活動状況の入力</li> <li>第二支援ナース管理</li> <li>その他の救護班</li> <li>計 救援所の登録</li> <li>計 救援所否給状況の入力</li> <li>本部・拠点管理</li> <li>第二章 診療地点管理</li> <li>診療地点管理</li> <li>診療地点管理</li> </ul>                                                                                                    |                          | 現在のGPSから現在地を設定する<br>住所または名称を入力して現在地を設定する<br>住所反対<br>「「「「「中中中中中中中中中中中中中中中中中中中中中中中中中中中中中中中中                                                                                                    |
| <ul> <li>第支援ナース</li> <li>① 災害支援ナースの登録</li> <li>③ 災害支援ナース活動状況の入力</li> <li>④ 災害支援ナース活動状況の入力</li> <li>④ 救援地活動状況の入力</li> <li>4 救援地活動状況の入力</li> <li>本部・拠点等管理</li> <li>④ 診療地点管理</li> <li>診療日報・患者登録・諾送調整</li> <li>④ 認証(個人病和取扱)</li> </ul>                                                                                                    |                          | 現在のGPSから現在地を設定する<br>住所または名称を入力して現在地を設定する                                                                                                    |

グローバルメニューから「DPAT活動状況の入力」画面を開きます。

チームを選択すると、代行入力画面になりますので、入力し「送信」をクリックしてください。 次回以降、画面を開くと最新の入力内容が表示されます。

- ・所属本部:「選択」をクリックして検索後に表示された一覧より選択
- ・活動期間:カレンダー指定

・目的地活動場所:医療機関・本部・診療地点のいずれかを指定し「選択」をクリック、検索表示した一覧から選 択

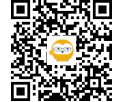

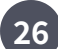

| EMIS                    |                             |          |                |              |                          |              |
|-------------------------|-----------------------------|----------|----------------|--------------|--------------------------|--------------|
| 広域災害救急医療情報システム          | ▼ フィルター                     | < 詳細     |                |              |                          |              |
| All the All the T       | DPATを選択                     | 所属       | 本部             |              |                          |              |
| 田 ダッシュボード               | 都道府県                        | (#/)[0]. | 人力時又は変更がま      | らった場合にノ      | (#)                      |              |
| 2 緊急情報・お知らせ             | 岩手県                         | •        |                |              |                          | 進沢           |
| 医療機関                    | 医療機関                        | 活動       |                | 1.           |                          |              |
| 日 库森墨图基大情报              | デスト防設構図38(石手信)              | ·        | 回ての活動時間でク      |              | ~                        | =            |
|                         | DPAT (= 7 L DDATES = 1 / 14 | 目的地      | 也·活動場所         |              | L                        |              |
| DMAT                    | 道))                         | (Will)   | 、力時又は変更があ      | った場合に入       | (ת.                      |              |
| E DMATの登録               |                             | B        | ·療機関 本         | 部・拠点         | 診療地点                     |              |
| a DMAT活動状況の入力           |                             | 目的地      | 語動場所を選択し       | てください        |                          |              |
| 目 DMAT隊員管理              |                             | 到着       | 日時             |              | 時間                       |              |
|                         |                             |          |                | 70           | 94(E)                    | 0            |
| DPAT                    |                             |          |                |              |                          |              |
| 目 DPATの登録               |                             | 清朝       | жж<br>м        | 現            | 在の活動状況は <mark>未入力</mark> | です。          |
| DPAT活動状況の入力             |                             |          |                |              |                          |              |
| 目 DPAT隊員管理              |                             | 現在<br>※地 | 地<br>図上に表示されてい | る位置情報は       | の登録されます                  |              |
| ◎中士世+7                  |                             | 現在       | のGPSから現在地      | 自を設定する       | 5 6                      | 動反映          |
| REXURI A                |                             | 住所       | または名称を入        | カして現在地       | 也を設定する                   |              |
| 目 災害支援ナースの登録            |                             |          |                |              | đ                        | 所反映          |
| 2 災害支援ナース活動状況の入力        |                             | (寺=      |                | 中野~ <b>*</b> | +                        | 18- B        |
| 日 災害支援ナース管理             |                             | 0        | なかのZERO        | 11           | 大久保 👘                    | <b>619</b>   |
| その他の救護班                 |                             |          | T              | 中時日常相に       | 新宿区敌大欠保公園-               |              |
| 日 参照期の登録                |                             |          | 00             | 0            | *****                    | - in         |
|                         |                             | 8        | アパホテル&リン       | ノード(西 ドタワー)  | 20 25 72 25 2            | <b>计得但死间</b> |
| 自 教養地活動状況の入力            |                             |          |                | 初台、〇         | 用新宿 O A                  | (B) + (      |
| 本部・拠点等管理                |                             | -        | 幅7台.0          | 52           | 橋口 日明治神宮                 | -            |
| 日本部・拠点管理                |                             | G        |                | 1998 HORAS   | 一夕 62025 利用规约 均同         | の帰りを報告する。    |
| ■ 診療地点管理                |                             | 日付       | 6時(日時)         |              | 時間                       |              |
|                         |                             |          |                | 茴            |                          | 0            |
| 参款 <b>日報</b> 、因有豆球、版达调定 |                             | 活動       | 记録(内容)         |              |                          |              |
| 記証(個人情報取扱)              |                             | 活        | 助の内容を入力。       |              |                          | 6            |
| 1007-0-                 |                             | 5.000    |                |              |                          |              |
| W#t_9-                  |                             |          |                |              |                          | 11           |

・到着日時:カレンダー指定

\*到着日時が予定か、到着済みであるかは自動判定されます。

活動状況:選択

・現在地:GPS取得可能な場合は「自動反映」をクリック、または住所の一部を入力後に「住所反映」をクリック すると地図上にピンが表示されます。地図上でピンを動かせます。

活動記録(内容):入力

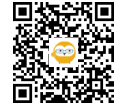

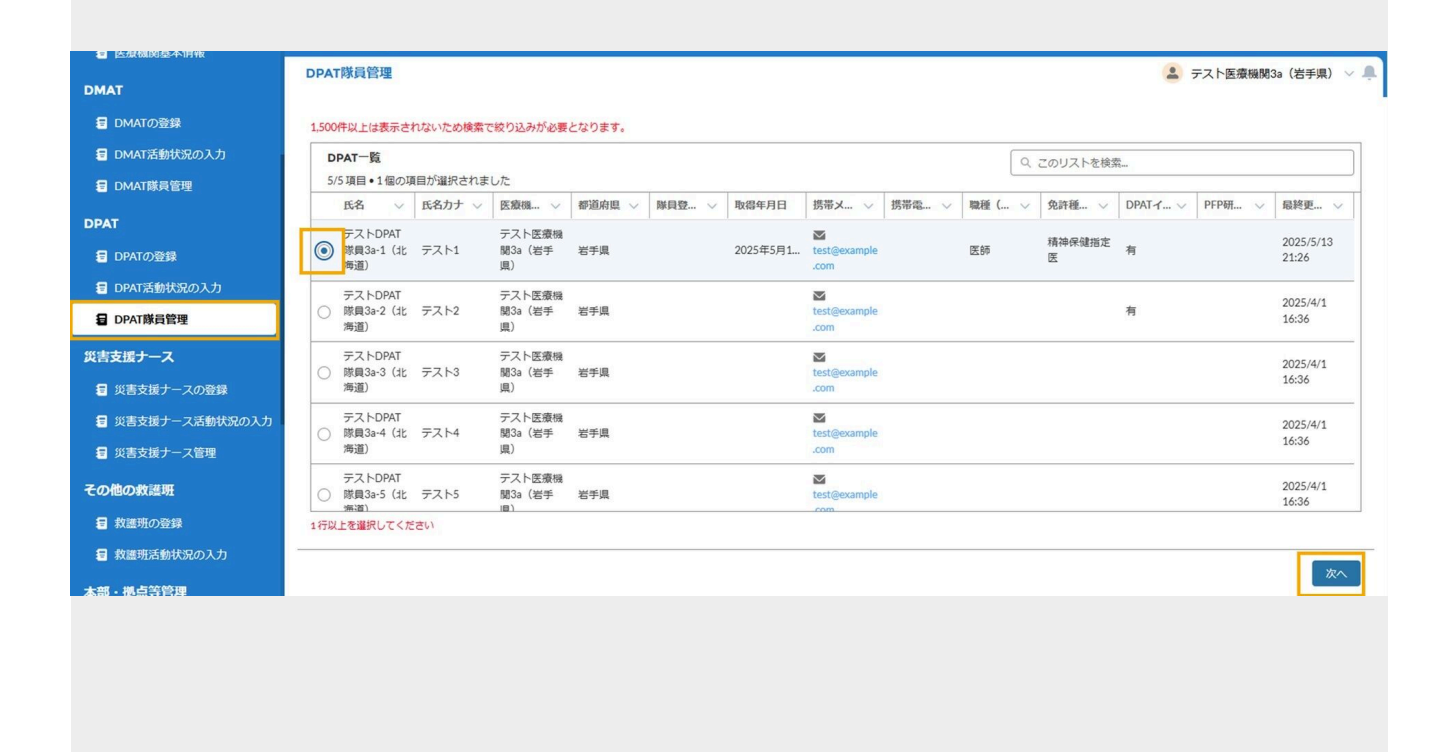

グローバルメニューから「DPAT隊員管理」画面を開くと、自医療機関に所属の隊員一覧が表示されます。 氏名、氏名カナ、医療機関名、都道府県、住所、電話番号の部分検索が可能です。

編集したいデータを選択し、「次へ」をクリックします。

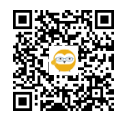

|                    | DFAIMQEA                                 | 🚨 テスト医療機関3a(岩手県) 🧹 💻 |
|--------------------|------------------------------------------|----------------------|
| E DMAT活動状況の入力      |                                          |                      |
| a DMAT隊員管理         | *£8                                      |                      |
| DPAT               | テストDPAT隊員3a-1(北南道)                       |                      |
|                    | *氏名力ナ                                    |                      |
| 目 DPAIO) 壹餘        | 7211                                     |                      |
| 目 DPAT活動状況の入力      | 医废糕明名                                    |                      |
| 目 DPAT隊員管理         | テスト医療機関3a(岩手県)                           |                      |
| 災害支援ナース            | 御道府県                                     |                      |
| ② 災害支援ナースの登録       |                                          |                      |
| 2 災害支援ナース活動状況の入力   |                                          |                      |
| 災害支援ナース管理          | 取得年月日                                    |                      |
|                    | 2025/05/01                               |                      |
| その他の救護班            | ・携帯メールアドレス                               |                      |
| ■ 救護班の登録           | test@example.com                         |                      |
| 割 救護班活動状況の入力       | 携带電話番号                                   |                      |
| 本部・拠点等管理           | 1420 (JKur 1970)                         |                      |
| □ 本部・拠点管理          | (4)(生()()(****************************** | 1                    |
|                    | 免許極別(DPAT)                               |                      |
| By Det Down in the | 精神保健指定医                                  | ;                    |
| 診療日報・患者登録・搬送調整     | DPATインストラクター                             |                      |
| 記証(個人情報取扱)         | 有                                        | A T                  |
| 状況モニター             | PFP研修有無                                  |                      |
| ■ 災害モード状況          | tà L                                     | ;                    |
| -<br>目 医瘤機思被災・支援状況 | 最終更新日<br>2005/05/02.01:26                |                      |
| <b>日</b> 教训和活动计论   |                                          |                      |
|                    |                                          |                      |
| 13. 元 初            |                                          |                      |

編集画面が開くので、編集し、「次へ」をクリックすると変更が保存されます。 \*隊員は、各自のマイページより自身の情報を編集可能です。

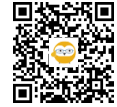

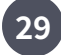

| MIS                   | 災害支援ナースの登録                                  |                                    | 主 デスト鉄環境炎               | 約3a(岩手県) 🗸 |
|-----------------------|---------------------------------------------|------------------------------------|-------------------------|------------|
| 放急医療情報システム<br>常 連 用 中 | マフィルター く                                    | S¥48                               |                         |            |
|                       | 災害支援ナースを選択 新規登録                             |                                    |                         |            |
| 827-18                | 都道府梁                                        | 活動ステータス                            |                         | THE        |
| 青曜・お知らせ               | - 岩手県 · · · · · · · · · · · · · · · · · · · | 活動中 活動終了                           |                         |            |
|                       | テスト医療機関38(岩手限) ▼                            | 基本情報                               |                         |            |
| 炎基本情报                 |                                             | 都通符號                               | 岩手間                     | Ŧ          |
|                       | 災害支援ナース1(テスト災害支援ナー<br>ス3a-1(岩手用))           | 医原機関                               |                         |            |
| 24                    |                                             | * 源途可西                             | 2.25 C MARTINIA (3C220) |            |
| 動状況の入力                |                                             | 希望可能 派遣不可 派遣保留 核封中                 |                         |            |
| 具管理                   |                                             | * 災責種別                             |                         |            |
|                       |                                             | 地震、津波                              | ¥                       |            |
|                       |                                             | メンバー情報 災害支援ナースメンバー選択               |                         |            |
| 紀の入力                  |                                             | No U-9-                            | 氏名                      |            |
| 1 <u>11</u>           |                                             | 1 O テスト災害支援ナース3a-1 (右手用)           |                         |            |
|                       |                                             |                                    |                         |            |
| スの登録                  |                                             | 2 (デスト災害支援ナース3a-2 (岩手限)            |                         | Ô          |
| ス活動状況の入力              |                                             | 3<br>テスト災需支援ナース3a-3 (岩手幣)          |                         | Ô          |
| ス管理                   |                                             | 連絡先情報                              |                         |            |
|                       |                                             | * 质带电话曲号(主)                        | 000 0000 0000           |            |
|                       |                                             |                                    | 000000000               |            |
|                       |                                             | 携带巡结番号 (間)                         |                         |            |
| 0,00                  |                                             | 衛星携帯電話器号(主)                        |                         |            |
|                       |                                             | A Selection and the set of the set |                         |            |
|                       |                                             | 48 (2017) 10 (20 HI 12 (1881)      |                         |            |
|                       |                                             | ・メールアドレス (主)                       | test@example.com        |            |
| - 網送調整                |                                             | メールアドレス (副)                        |                         |            |
| 扱)                    |                                             |                                    |                         |            |
|                       |                                             | ・被災地内での移動手段                        | その他                     |            |
|                       |                                             |                                    |                         | 保存         |
| N                     |                                             |                                    |                         |            |

すでに編成されている自医療機関のチーム名とリーダーの氏名が表示され、クリックすると詳細情報が表示されます。

編集し「保存」をクリックすると更新できます。

右上の「削除」をクリックするとチームを削除できます。

\*活動ステータスを活動終了とした場合、そのチームに所属する隊員は、別のチームにも同時に所属することができます。

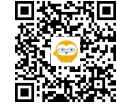

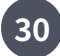

| 115 | 害支援        | ナースの        | <b>登録</b>                              |                  | テスト医療機関3a(岩手県) >> |
|-----|------------|-------------|----------------------------------------|------------------|-------------------|
|     |            |             |                                        |                  | -                 |
| P   | 翻          |             |                                        |                  |                   |
|     |            |             |                                        |                  | キャンセル             |
| 基   | 本情報        |             |                                        |                  |                   |
|     | 都道府県       | R           |                                        | 岩手県              | *                 |
| 2   | 医療機能       | 8           |                                        | テスト医療機関3a(岩手県)   | -                 |
| *   | 派遣可否       | 5           | teristrament teristrament              |                  |                   |
|     | Sites      | 이 <u>교</u>  | 36章大可 36章朱熹 楼到中                        |                  |                   |
|     | 近当種方       | 該           |                                        | *                |                   |
|     | SUC-4      | **2         | 1000000 10000 1000 1000 1000 1000 1000 |                  |                   |
| 1   |            | -           |                                        |                  |                   |
|     | No         | U-9-        |                                        | 氏名               |                   |
|     | 1          | 0           | テスト災害支援ナース3a-1(岩手県)                    |                  | â.                |
|     | 2          | 0           | テスト災害支援ナース3a-2 (岩手県)                   |                  | â                 |
|     | 3          | 0           | テスト災害支援ナース3a-3 (岩手県)                   |                  | ÷                 |
| 348 | 524-444    |             |                                        |                  |                   |
|     | 徳帯電        | *<br>送番号 (主 | 2                                      |                  |                   |
|     |            |             |                                        | 000-0000-0000    |                   |
|     | 携帯電話       | 播号(副        | )                                      |                  |                   |
|     | 衛星携帯       | 都電話番号       | (±)                                    |                  |                   |
|     | <b>谷早携</b> | 医金沃香号       | (副)                                    |                  |                   |
|     |            |             |                                        |                  |                   |
|     | ×-11.      | アドレス(       | 主)                                     | test@example.com |                   |
|     | メールフ       | アドレス(       | <b>呈</b> ()                            |                  |                   |
|     | 被災地内       | での移動        | 手段                                     |                  |                   |
|     |            |             |                                        | -covie           |                   |
|     |            |             |                                        |                  | 保存                |

「新規登録」をクリックすると、入力画面が表示されます。 各項目を入力します。\*印は必須項目です。 「メンバー選択」をクリックし、次STEPの説明に従って設定してください。

すべて入力し「保存」をクリックすると、チームが作成されます。

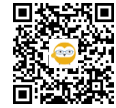

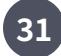

| N24T | r.#                 |  |
|------|---------------------|--|
| 送バ   | 四百                  |  |
|      | テスト災害支援ナース3a-1(岩手県) |  |
|      | テスト災害支援ナース3a-2(岩手県) |  |
|      | テスト災害支援ナース3a-3(岩手県) |  |
| 0    | テスト災害支援ナース3a-4(岩手県) |  |
| 0    | テスト災害支援ナース3a-5(岩手県) |  |
|      |                     |  |
|      |                     |  |

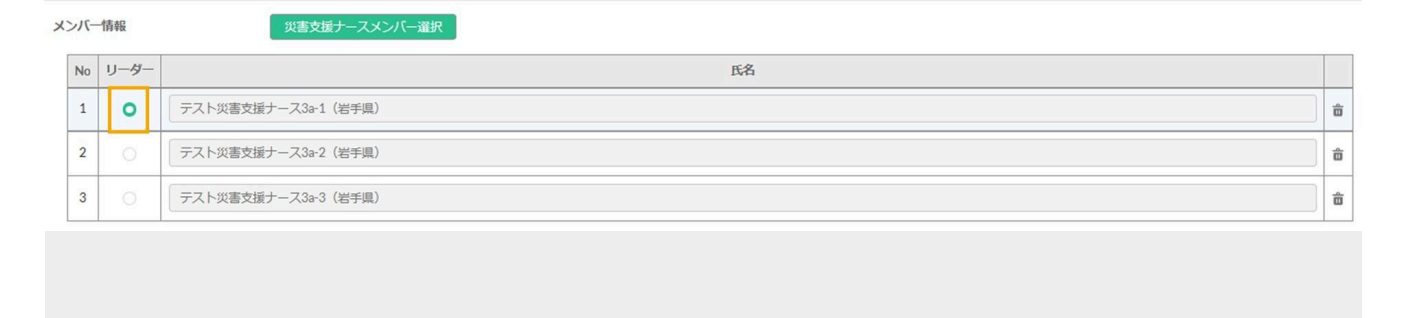

「メンバー選択」をクリックすると、選択可能な隊員が表示されるので、チェックをつけ「選択」をクリックする とチームに編成されます。

選択後、リーダーを指定してください。

各メンバーの右端にある「削除」アイコンで対象メンバーをチームから削除できます。

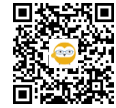

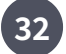

災害支援ナース活動状況の入力:自医療機関のチームの代行入力

| EMIS              | 災害支援ナース活動状況の入力                    |                                                           |
|-------------------|-----------------------------------|-----------------------------------------------------------|
| 広域災害救急医療情報システム    | ₹ J-1.19- <                       | <b>8年9日</b>                                               |
| 温泉 湯 二 キャッシュボード   | 災害支援ナースを選択<br>都道府県                | 所編本部<br>(初回人力時又は変更があった場合に人力)                              |
| 目 緊急情報・お知らせ       | 岩手県 ▼                             | 選択                                                        |
| 医病脾胃              | 医療機関                              | 活動期間                                                      |
| -                 | デスト医療機関3a(岩手県) ▼                  | 康災地での活動期間を入力)                                             |
| <b>目</b> 医療機関基本情報 | 災害支援ナース                           |                                                           |
| DMAT              | 災害支援ナース1(テスト災害支援ナー<br>ス3a-1(岩手県)) | 目町486・活動5番275<br>(初回入力時又は変更があった場合に入力)                     |
| 目 DMATの登録         |                                   | 医療機関 本部・拠点 診療地点                                           |
| 日 DMAT活動状況の入力     |                                   | 目的地活動場所を選択してください                                          |
| a DMAT隊員管理        |                                   | 到着日時<br>日 (t) (E MA                                       |
| DRAT              |                                   |                                                           |
|                   |                                   | 法前状况                                                      |
| 目 DPATの登録         |                                   |                                                           |
| DPAT活動状況の入力       |                                   | 現在地                                                       |
| DPAT隊員管理          |                                   | ※地図上に表示されている位置情報が登録されます                                   |
| 災害支援ナース           |                                   | 現在のGPSから現在地を設定する 自動反映                                     |
| 日 災害支援ナースの登録      |                                   | 住所または名称を入力して現在地を設定する                                      |
| 2 災害支援ナース活動状況の入力  |                                   |                                                           |
| 5 災害支援ナース管理       |                                   | なかのZERO 大久留一 日<br>(1) (1) (1) (1) (1) (1) (1) (1) (1) (1) |
| その他の救護班           |                                   | 新宿区が大久保公園                                                 |
| ■ 救護班の登録          |                                   | ● アバホテル&リソート(西 *田口◆新宿田英前                                  |
| 割 救護班活動状況の入力      |                                   | 新宿五丁自教タウー 局新宿 の 常新宿御苑 よう 十                                |
| 本部・拠点等管理          |                                   | · · · · · · · · · · · · · · · · · · ·                     |
| 日本部・拠点管理          |                                   |                                                           |
| ■ 診療地点管理          |                                   | 古朝記録 (日時)<br>  日付   時間                                    |
| 診療日報·患者登録·搬送調整    |                                   | ( ) ( ) ( ) ( ) ( ) ( ) ( ) ( ) ( ) ( )                   |
| 1 認証(個人情報取扱)      |                                   | 活動記錄(內容)                                                  |
| 状况モニター            |                                   |                                                           |
| <b>目</b> 災害モード状況  |                                   | 送信                                                        |

グローバルメニューから「災害支援ナース活動状況の入力」画面を開きます。

チームを選択すると、代行入力画面になりますので、入力し「送信」をクリックしてください。 画面を開くと前回の入力内容が表示されます。

・所属本部:「選択」をクリックして検索後に表示された一覧より選択

・活動期間:カレンダー指定

・目的地活動場所:医療機関・本部・診療地点のいずれかを指定し「選択」をクリック、検索表示した一覧から選 択

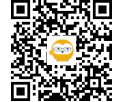

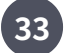

災害支援ナース活動状況の入力:自医療機関のチームの代行入力

| 広域災害救急医療情報システム<br>過常運用中 | ▼ フィルター                          | <   | ( ) 詳細                                     |       |
|-------------------------|----------------------------------|-----|--------------------------------------------|-------|
|                         | 災害支援ナースを選択<br>鬱遍府県               |     | 所編本部<br>(初回)人力時又は変更があった場合に人力)              |       |
| 3 緊急情報・お知らせ             | 岩手県                              | · • | 選択 通知                                      |       |
| 灰瘡機問                    | 医療機関                             |     | 活動期間                                       |       |
|                         | テスト医療機関3a(岩手県)                   |     | (酸災地での活動期間を入力)                             | 111   |
| <b>目 医双碳同量本情報</b>       | 災害支援ナース                          |     |                                            | and . |
| DMAT                    | 災害支援ナース1(テスト災害支援ナ<br>ス3a-1(岩手県)) | -   | (初回入力時又は変更があった場合に入力)                       |       |
| E DMATの登録               |                                  |     | 医療機関 本部・拠点 診療地点                            |       |
| E DMAT活動状況の入力           |                                  |     | 目的地活動場所を選択してください                           |       |
| 目 DMAT隊員管理              |                                  |     | 到着日時                                       |       |
|                         |                                  |     |                                            | 0     |
| DPAT                    |                                  |     |                                            |       |
| 目 DPATの登録               |                                  |     | 活動状況                                       |       |
| 日 DPAT活動状況の入力           |                                  |     | -40                                        |       |
| 目 DPAT隊員管理              |                                  |     | 現在地<br>※地図上に表示されている位置情報が登録されます             |       |
| 災害支援ナース                 |                                  |     | 現在のGP5から現在地を設定する 自動反映                      |       |
| ■ 災害支援ナースの登録            |                                  |     | 住所または名称を入力して現在地を設定する                       | 1     |
| 9 災害支援ナース活動状況の入力        |                                  |     |                                            |       |
| 2 災害支援ナース管理             |                                  |     | なかのZERO 大久保- 00                            | 319   |
| その他の救護班                 |                                  |     | 新宿区                                        |       |
| ■ 救護班の登録                |                                  |     |                                            | 1     |
| 割 教護班活動状況の入力            |                                  |     | 新福五丁自歌タワーの新宿田、新宿御苑                         |       |
| 本部・拠点等管理                |                                  |     | #780 · · · · · · · · · · · · · · · · · · · | -     |
| 日本部・拠点管理                |                                  |     | Google 田 地南子-夕 62025 新新版的 地南大路り 5 46       | 35    |
| 1 診療地点管理                |                                  |     | 治動記録(日時)<br>日付 時間                          |       |
| 診療日報·患者登録·辦送調整          |                                  |     | - <u>- </u>                                | 0     |
| 日 認証(個人情報取扱)            |                                  |     | 活動記錄(內容)                                   | _     |
|                         |                                  |     | 活動の内容を入力                                   |       |
|                         |                                  |     |                                            | 21    |

・到着日時:カレンダー指定

\*到着日時が予定か、到着済みであるかは自動判定されます。

活動状況:選択

・現在地:GPS取得可能な場合は「自動反映」をクリック、または住所の一部を入力後に「住所反映」をクリック すると地図上にピンが表示されます。地図上でピンを動かせます。

活動記録(内容):入力

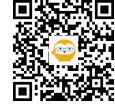

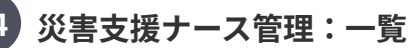

| a DMAT隊員管理                                                                                                    | 災害支援ナース                      | 會理          |                          |        |        |       |                           |        |        |         |          | 4      | テスト医療機能       | ₩3a(岩手県) 〜 」      |
|----------------------------------------------------------------------------------------------------|------------------------------|-------------|--------------------------|--------|--------|-------|---------------------------|--------|--------|---------|----------|--------|---------------|-------------------|
| DPAT<br>雪 DPATの登録                                                                                                    | 1,500件以上は表示                  | されないため検索で   | 絞り込みが必要とな                | よります。  |        |       |                           |        |        |         |          |        |               | ]                 |
| 目 DPAT活動状況の入力                                                                                                    | 5/5項目•0個(                    | の項目が選択されまし  | った                       |        |        |       |                           |        |        | Q 201   | リストを検索   |        |               |                   |
| a DPAT隊員管理                                                                                                    | 氏名                           | ◇ 氏名カナ ◇    | 医療機関 ~                   | 都道府県 ~ | 隊員登録 ∨ | 取得年月日 | 携带メー ~                    | 携带電話 > | 免許種別 ~ | 職種 (資 ∨ | 企画・指 ∨   | 災害演習 > | <b>感染症演</b> > | 最終更新 ~            |
| 災害支援ナース                                                                                                    | テスト災害!<br>(当手唱)              | 友<br>1 テスト1 | テスト医療機<br>関3a(岩手<br>退)   | 岩手県    |        |       | test@example.             |        |        |         | <b>#</b> | m      | <b>m</b>      | 2025/4/1<br>17:40 |
| <ul> <li>         ・         ・         ・</li> <li>         ・</li> <li></li></ul> | テスト災害<br>(送チ県)               | 友<br>2 テスト2 | テスト医療機<br>関3a(岩手<br>県)   | 岩手具    |        |       | M<br>test@example.<br>com |        |        |         | 無        | 無      | 氟             | 2025/4/1<br>17:40 |
| その他の救護班                                                                                                    | テスト災害<br>(岩手県)               | 友<br>3 テスト3 | テスト医療機<br>関3a(岩手<br>県)   | 岩手具    |        |       | ►<br>test@example.<br>com |        |        |         | 無        | 無      | 無             | 2025/4/1<br>17:40 |
| <ul> <li></li></ul>                                                                                                    | テスト災害<br>(岩手県)               | 友<br>4 テスト4 | テスト医療機<br>関3a(岩手<br>県)   | 岩手県    |        |       | ►<br>test@example.<br>com |        |        |         | 無        | 氭      | Ħ             | 2025/4/1<br>17:40 |
| 本部・拠点等管理<br>目 本部・拠点管理                                                                                                    | テスト災害!<br>(ビエース3a)<br>(ビエーロ) | 友<br>5 テスト5 | テスト医療機<br>関3a(岩手<br>III) | 岩手具    |        |       | ►<br>test@example.        |        |        |         | 無        | 無      | Ħ             | 2025/4/1<br>17:40 |
| 2 診療地点管理                                                                                                    | -                            |             |                          |        |        |       |                           |        |        |         |          |        |               | 次へ                |

グローバルメニューから「災害支援ナース管理」画面を開くと、自医療機関に所属の隊員一覧が表示されます。 氏名、氏名カナ、医療機関名、都道府県、住所、電話番号の部分検索が可能です。

編集したいデータを選択し、「次へ」をクリックします。

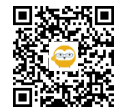

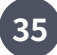

| 目 DMAT隊員管理               | 災害支援ナース管理          | 🚨 テスト医療機関3a(岩手県) 🗸 💻 |
|--------------------------|--------------------|----------------------|
| PAT                      | テスト医療機関3a(岩手県)     |                      |
| E DPATの登録                | 都進府県               |                      |
| -<br>目 DPAT活動状況の入力       | 岩手具                |                      |
|                          | 隊員登録証No            |                      |
| - OUTWARE - I            | NUCCO CONTRACTOR   |                      |
| 害支援ナース                   | 以附千月日              |                      |
| 2 災害支援ナースの登録             | *携帯メールアドレス         |                      |
| 毎 災害支援ナース活動状況の入          | ל test@example.com |                      |
| ■ 災害支援ナース管理              | 携带電話番号             |                      |
| の他の救護所                   |                    |                      |
|                          | 免許種別(災害支援ナース)      |                      |
|                          | 保健師                |                      |
| 割 救護地活動状況の入月             | 助力至6年              |                      |
| *部・拠点等管理                 | 相談的                |                      |
| 日本部・拠点管理                 | 准石装師               | ,                    |
| ■ 診療地点管理                 | 職種(資格・認定)(災害支援ナース) |                      |
| 《窗口框,串者昏蝇,施祥调制           |                    | ;                    |
|                          | * 企画,指導著研修疗者認定     | *                    |
| B AGEL (181.A.1846.BXdX) | * 注册通题表函集的分        | ,                    |
| 大況モニター                   |                    | :                    |
| ■ 災害モード状況                | * 医尖症演習指導者         |                      |
| 医療機関被災、支援状況              |                    |                      |
| ■ 救護班活動状況                | 最終更新日              |                      |
| 27.16                    | 2025/04/01 17:40   |                      |
|                          |                    |                      |

編集画面が開くので、編集し、「次へ」をクリックすると変更が保存されます。 \*隊員は、各自のマイページより自身の情報を編集可能です。

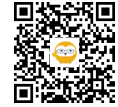

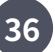

下記リンクを参照してください。

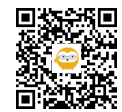

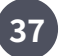

下記リンクを参照してください。

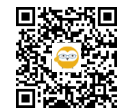

38

| 逐 用 中     | 1 21/22-                  | 一覧        |              |                  |                  | 詳細                        |              |
|-----------|---------------------------|-----------|--------------|------------------|------------------|---------------------------|--------------|
| к— к      | 表示区分<br>⑥ 指定中のみ 〇 登録拠点全て  | 種別        | 名称           | 登録日時             | 最終更新日時           | 基本情報                      |              |
| お知らせ      |                           | <b>本部</b> | 北海道本部テスト     | 2025/04/04 18:04 | 2025/04/04 18:04 | 指定中本部                     |              |
|           | カテゴリー                     | 搬送        | 北海道医療搬送拠点テスト | 2025/04/04 18:05 | 2025/05/21 17:06 | 北海道本部テスト                  |              |
| 本情報       | □ 医療機関 □ 飛行場 □ 公園         | **        | 北海道参集場点テスト   | 2025/04/04 18:05 | 2025/05/21 17:06 | 都道府県:北海道                  |              |
|           | SA・PA その他                 |           | REAL REAL    | 2025/04/04 10:05 | 2025/01/01/0 05  | カテゴリー:医療機関                |              |
| 録         | キーワードを入力                  | 本部        | 育森県本部デスト     | 2025/04/04 18:05 | 2025/04/04 18:05 | 活動方針/現状分析と課題:無            |              |
| 状況の入力     | 都道府県指定                    | *#        | 青森県参集拠点テスト   | 2025/04/04 18:06 | 2025/04/04 18:06 | 階層設定:有参照                  |              |
| 管理        | □ 北海道                     | 搬送        | 青森県医療搬送拠点テスト | 2025/04/04 18:06 | 2025/04/04 18:06 | 登録日時                      |              |
|           | □ 東北<br>□ 吉森県 □ 岩手県 □ 宮城県 | 本部        | 東京都調整本部テスト   | 2025/04/04 16:54 | 2025/04/04 16:54 | 2025/04/04 18:04<br>墨林更新日 | 暴終更新機關名      |
| *         |                           |           |              |                  | 3                | 2025/04/04 18:04          | システム管理者      |
| 犬況の入力     | □ 新潟県                     |           |              |                  |                  | 連絡先情報                     |              |
| 理         | □ 関東<br>□ 芬城県 □ 栃木県 □ 発用県 |           |              |                  |                  | 電話番号1 (主)                 | 電話番号2(副)     |
|           | □ 埼玉県 □ 千葉県 □ 東京都         |           |              |                  |                  | 電話番号3                     | 電話番号4        |
| -7の発行     | □ 神奈川県                    |           |              |                  |                  |                           | -            |
|           |                           |           |              |                  |                  | 電話番号5                     |              |
| 一人活動化元の入力 | □ 山梨県 □ 長野県 □ 岐阜県         |           |              |                  |                  | 衛星電話番号1 (主)               | 衛星電話番号2 (副)  |
| 一人管理      | □ 静岡県 □ 愛知県 □ 三重県         |           |              |                  |                  | 御星雷跃奏号3                   | -<br>衛星雷託務号4 |
|           | □ 近畿                      |           |              |                  |                  |                           |              |
| 録         |                           |           |              |                  |                  | 衛星電話番号5                   |              |
| 状況の入力     | <ul> <li>中国</li> </ul>    |           |              |                  |                  | FAX番号 (主)                 | FAX番号 (副)    |
| 理         | 🗌 鳥取県 🗌 島根県 🛄 岡山県         |           |              |                  |                  |                           | Contra care  |
| 管理        |                           |           |              |                  |                  | メールアドレス (主)               |              |
|           | 検索                        |           |              |                  |                  | x = 1.7 k1.7 (B)          |              |

グローバルメニューから「本部・拠点管理」画面を開きます。 条件を指定し、「検索」をクリックすると一覧が表示されます。 名称をクリックすると、詳細が表示されます。

階層設定が有る場合は「参照」ボタンが表示され、クリックすると、階層情報が表示されます。

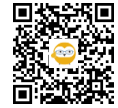

| 本部・拠点等管理       | 診療地点管理       | 🙎 テスト医療機関3a(岩手県) 🗸 🔔 |
|----------------|--------------|----------------------|
| 2日本部・拠点管理      |              | _                    |
| 2 診療地点管理       | 診療地占久で検索     | 登録                   |
| 診療日報・患者登録・搬送調整 |              | 検索                   |
| 2 認証(個人情報取扱)   | テストテスト       |                      |
| 状況モニター         | テスト診療地点(北海道) |                      |
| ■ 災害モード状況      |              |                      |
| 国 医療機関被災・支援状況  |              |                      |

| DPAT                                                               | 診療地点管理      |                                       | 🏩 テスト医想                                         | 《機関3a(岩手県) 🗸 🌲 |
|--------------------------------------------------------------------|-------------|---------------------------------------|-------------------------------------------------|----------------|
| a DPATの登録                                                          |             |                                       |                                                 |                |
| 目 DPAT活動状況の入力                                                      | *診療地点:      |                                       | 戻る                                              |                |
| DPAT隊員管理                                                           | テスト診        | 地点(北海道)                               |                                                 |                |
| 災害支援ナース                                                            | エリア情報       |                                       |                                                 |                |
| <b>冒</b> 災害支援ナースの登録                                                | *都道府県       | 北海道                                   | -                                               |                |
| -<br>-<br>-<br>-<br>-<br>-<br>-<br>-<br>-<br>-<br>-<br>-<br>-<br>- | *二次医療       | 札幌                                    | <b>T</b>                                        |                |
| 日 災害支援ナース管理                                                        | *市区町村       | 中央区                                   | ×                                               |                |
|                                                                    | 位置情報        |                                       |                                                 |                |
| その他の救護班                                                            | 現在のGPS      | ら現在地を設定する                             | 自動反映                                            |                |
| お 歳班の登録                                                            | 住所を入力       | 、て現在地を設定する                            |                                                 |                |
| 2 救護班活動状況の入力                                                       |             | 4° 100 100 110 110                    | 住所反映                                            |                |
| 本部・拠点等管理                                                           | <b>)</b> 75 | · 琴似- 北18集                            | 2158.5 · · · · · · · · · · · · · · · · · · ·    |                |
| 2月 本部・拠点管理                                                         |             | · · · · · · · · · · · · · · · · · · · |                                                 |                |
| 目 診療地点管理                                                           | O.R.W       | 1 二十四軒 桑田 - 北                         | 29条:着 23年 要平川時地                                 |                |
|                                                                    |             | 123 北海道立近代単術館 さつぼ                     | 3- 238-8                                        |                |
| 診療日報・思省登録・搬活調整                                                     | 1.50        | Stat                                  |                                                 |                |
| 2 認証(個人情報取扱)                                                       | 1 3         | THE SHOP OF SISTE                     |                                                 |                |
| 状況モニター                                                             | Google      |                                       | マオオ キャッキーボードショートカット 地図データ 62025 利用規約 地図の誤りを報告する |                |
| <b>個</b> 災害モード状況                                                   |             |                                       | 更新                                              |                |

グローバルメニューから「診療地点管理」画面を開きます。 登録されている診療地点が表示され、名称をクリックすると詳細が表示されます。 編集し「更新」をクリックすると更新されます。

「登録」をクリックすると新規登録画面が開きます。 各項目を入力し「登録」をクリックすると登録されます。

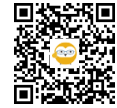

診療地点管理

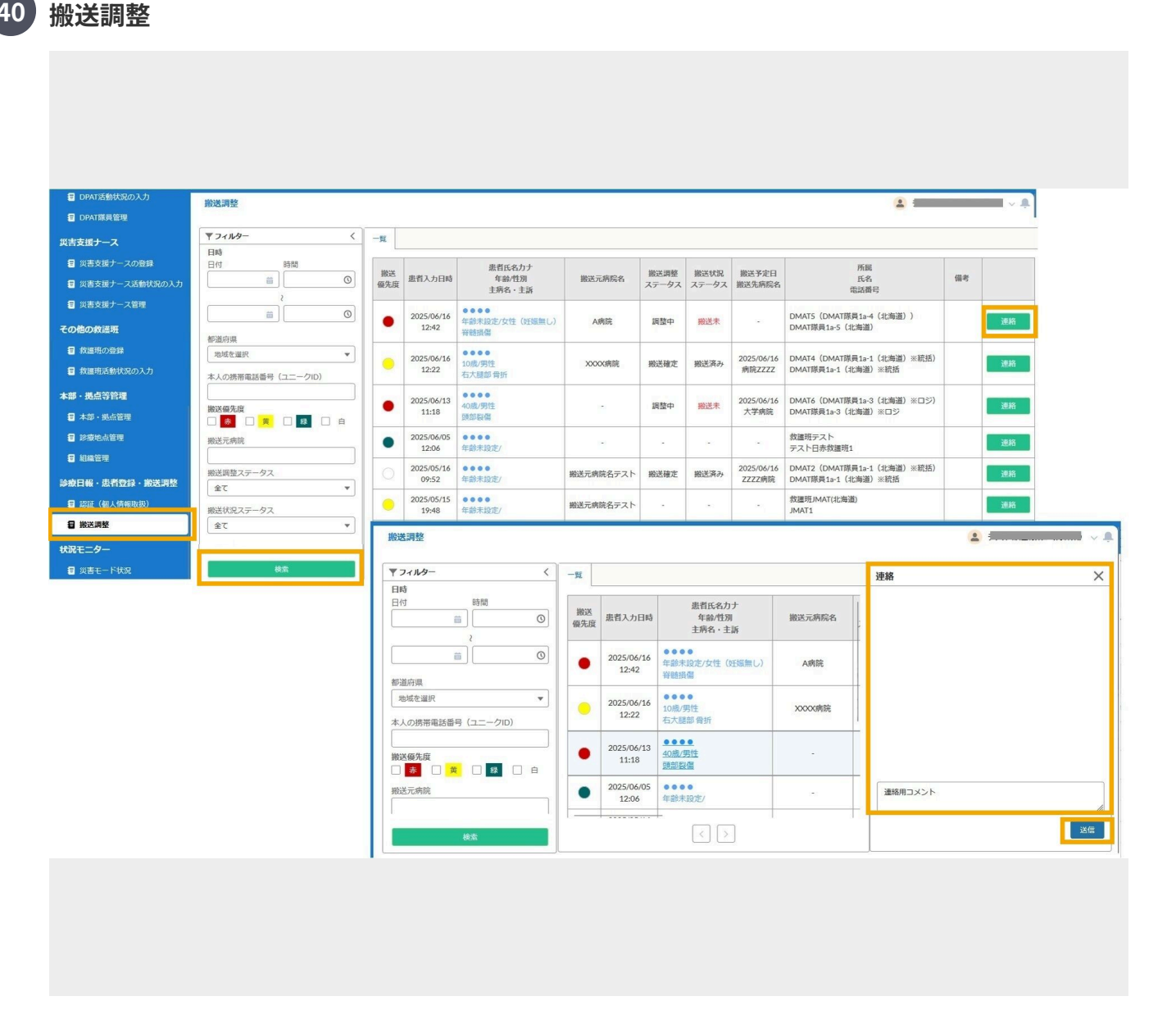

グローバルメニューから「搬送調整」画面を開きます。 条件を指定し「検索」すると、一覧が表示されます。 青い文字の患者氏名カナ/年齢/性別部分をクリックすると詳細情報が表示されます。

「連絡」をクリックすると連絡用テキストボックスが表示され、コメント入力後「送信」をクリックしてくださ い。

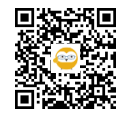

40

| ₹7~µ\$- <                                                                                 | 一覧        |                     |                                                                  |         | 患者情報 搬送調整                                      | ×                                       | 患者情報 搬送調整                             |
|-------------------------------------------------------------------------------------------|-----------|---------------------|------------------------------------------------------------------|---------|------------------------------------------------|-----------------------------------------|---------------------------------------|
| 日時<br>日付 時間<br>(1)<br>(1)<br>(1)<br>(1)<br>(1)<br>(1)<br>(1)<br>(1)<br>(1)<br>(1)         | 搬送<br>優先度 | 患者入力日時              | 患者氏名カナ<br>年齢/性別<br>主病名・主訴                                        | 搬送元病院名  | <b>基本情報</b><br>搬送氏名                            | 編集                                      | <b>基本情報</b><br>撤送優先度                  |
|                                                                                           | •         | 2025/06/16<br>12:42 | ●●●●<br>年齢未設定/女性(妊娠無し)<br>脊髄損傷                                   | A病院     | 生年月日                                           | ●●●●年●●月<br>●●日                         | ● ● ● ● ● ● ● ● ● ● ● ● ● ● ● ● ● ● ● |
| 都適府県<br>地域を選択 ▼                                                                           |           | 2025/06/16<br>12:22 | ●●●●<br>10歳/男性<br>右大腿部 骨折                                        | XXXX病院  | 年齢性別                                           | 40<br>男性                                | 2025/06/16<br>搬送先病院名<br>+ 学师院         |
| (ユニットレ)                                                                                   | •         | 2025/06/13<br>11:18 | ●●●●●<br>40歲/男性<br>頭部裂傷                                          | -       | 本人の携帯電話番号(ユニーク<br>ID)<br>主病名・主訴                | 090-xxxxxxxxxxxxxxxxxxxxxxxxxxxxxxxxxxx | 搬送先確定可否<br>依頼予定 依頼中 確定                |
| 」 <u>赤</u> 」 <u>页</u> 」 № 」 白<br>搬送元病院                                                    | •         | 2025/06/05<br>12:06 | ●●●●<br>年齡未設定/                                                   |         | (ご家族等の)緊急連絡先                                   | ••••                                    | 搬送先担当者<br>大学病院B担当者                    |
| 撤送調整ステータス                                                                                 | 0         | 2025/05/16<br>09:52 | ●●●●<br>年齡未設定/                                                   | 搬送元病院名テ | バイタル                                           |                                         | 搬送先電話番号<br>011-xxx-xxxx               |
| 搬送状況ステータス                                                                                 | •         | 2025/05/15<br>19:48 | ●●●●<br>年齡未設定/                                                   | 搬送元病院名テ | 心拍数 <hr/> (/min)                               | 60                                      | 搬送手段 感染 血防車西                          |
| 全て ▼<br>搬送予定日                                                                             | •         | 2025/04/29<br>11:30 | <ul> <li>●●●●</li> <li>0歳/女性(妊娠無し)</li> <li>テスト主病名・主訴</li> </ul> | -       | 血圧 <bp> (mmHg)<br/>酸素飽和度<spo2> (%)</spo2></bp> | 100<br>98                               | 搬送手段の備考                               |
| iii<br>搬送先病院名                                                                             | •         | 2025/04/23<br>10:14 | ●●●●<br>年齡未設定/男性                                                 | -       | 体温(°C)<br>音思神通                                 | 38.5                                    | 搬送元到着予定時刻<br>日付 時間                    |
| 搬送先確定可否                                                                                   |           |                     |                                                                  |         |                                                |                                         | <b> </b>                              |
| 全て ▼<br>叙送手段                                                                              |           |                     |                                                                  |         | 搬送中の吸引の必要性                                     | ~                                       | キャンセル<br>未調整<br>調整中<br>               |
| <u> </u> <u> </u> <u> </u> <u> </u> <u> </u> <u> </u> <u> </u> <u> </u> <u> </u> <u> </u> |           |                     |                                                                  |         | 搬送元情報                                          |                                         | 搬送状況ステータス                             |
|                                                                                           | _         |                     |                                                                  |         | 搬送元病院名                                         |                                         | 成込入 版込用の<br>備考                        |
| 検索                                                                                        |           |                     | < >                                                              |         | 搬送元担当者                                         |                                         |                                       |

患者氏名をクリックして表示される詳細情報には、「患者情報」タブと「搬送調整」タブがあります。

「患者情報」タブには、「J-SPEED診療日報・患者登録」で入力された情報が表示されます。

「搬送調整」タブには、搬送に関する情報が表示されます。「編集」をクリックすると情報を更新できます。編集 後、「保存」をクリックしてください。

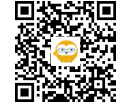

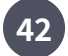

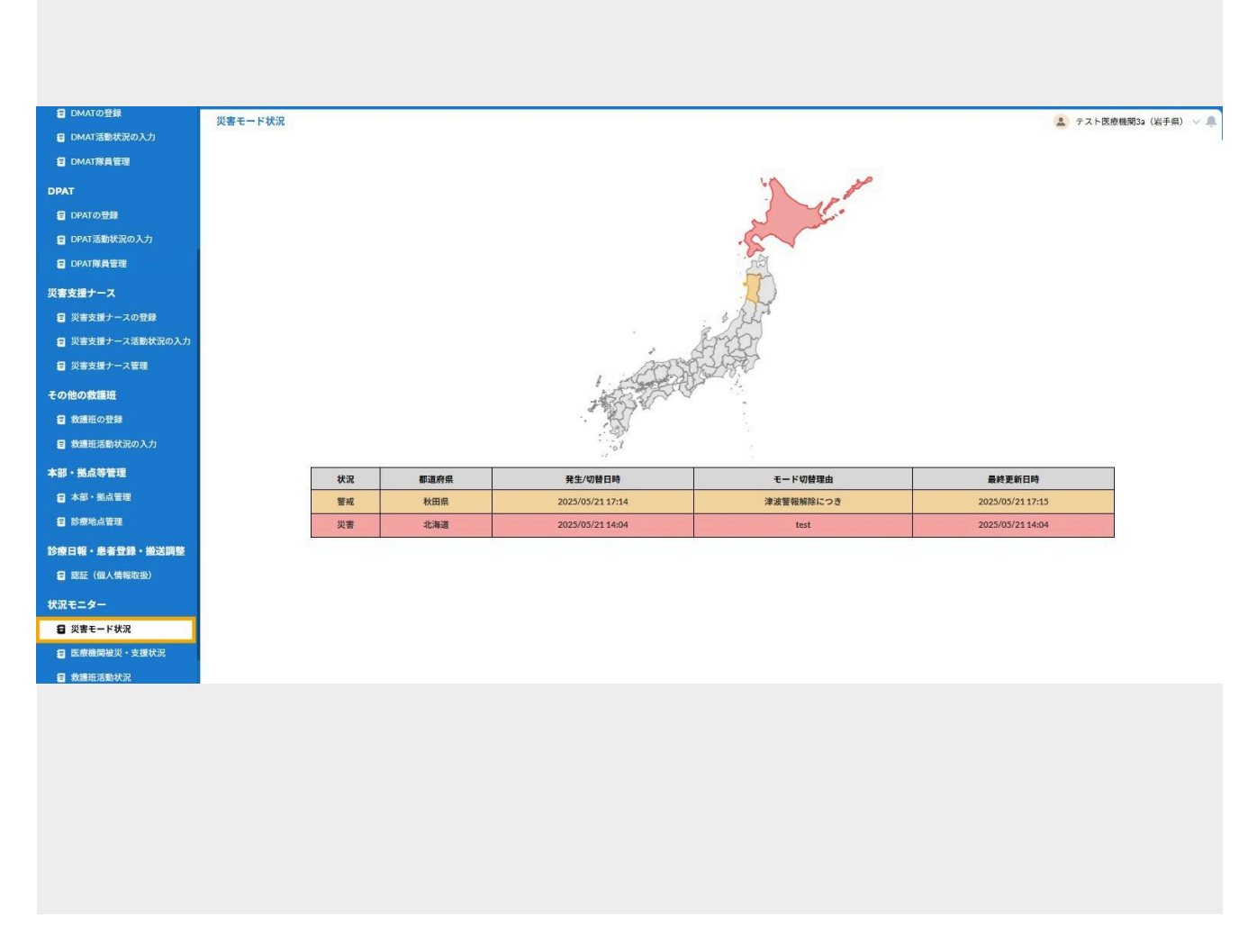

グローバルメニューから「災害モード状況」画面を開きます。

日本地図上に、災害モードの都道府県は赤色で、警戒モードの都道府県は黄色で表示されます。 日本地図の下に、各都道府県がモード変更を行った際に入力した内容、発災日時、更新日時の最新情報のみ表示されます。

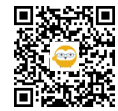

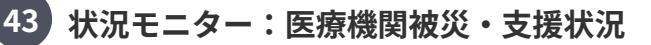

| CONTRACTOR AND A DESCRIPTION OF A DESCRIPTION OF<br>A DESCRIPTION OF A DESCRIPTION OF A DESCRI | + 54769-                                               | 最终情望        | <b>保</b> 検索日日  | ት: 2025/06/03 16:07:22                                                                                                    |             |      |     |      |     |                 |     |                 |                      |             |                |           |      |          |       |     |       |       |      | 9     | 教務国   | 状况集計 | 촔Excel | CS | \$V出力 |
|----------------------------------------------------------------------------------------------------|--------------------------------------------------------|-------------|----------------|----------------------------------------------------------------------------------------------------|-------------|------|-----|------|-----|-----------------|-----|-----------------|----------------------|-------------|----------------|-----------|------|----------|-------|-----|-------|-------|------|-------|-------|------|--------|----|-------|
| 紀の入力                                                                                                    | 表示情報                                                   |             |                |                                                                                                    |             |      |     |      |     |                 | 緊急  | 時入力             |                      |             |                |           |      |          |       |     |       |       |      |       |       |      |        |    |       |
| 71                                                                                                    | オペレーション                                                |             |                |                                                                                                    |             |      | 入院将 | 「棟の危 | 陝状況 | 51              | フライ | ン・サコ            | ブライ状況                |             |                |           |      |          |       |     |       | 建     | 第の危険 | tiR.  |       |      |        |    |       |
|                                                                                                    | □ 要手配/未入力のみ表示する                                        | 支援          | 医療             | <b>医前的现</b> 点                                                                                                    | 更新          | 医師   |     |      |     |                 |     |                 |                      |             |                |           |      | -        |       |     |       |       |      |       |       |      |        |    |       |
|                                                                                                    | 御道府県                                                   | 重西          | <u> </u>       | and the second second s | 日時          | 秋況   | 倒壞  | 4.0  | 34  | <u>単気</u><br>使用 | 水田  | <u>医療</u><br>ガス | <u>REA</u><br>#40211 | 必要な<br>支援内容 | 更新<br>日時       | <u>80</u> |      | CDE3954R |       |     | 6刷外米  |       |      | *股外米  |       |      | 于柳葉    |    | 子の街   |
|                                                                                                    |                                                        |             |                |                                                                                                    |             |      | 状況  |      |     | 不可              | 不可  | <u>使用</u><br>不可 | 使用不可                 |             |                |           | 倒壊・  | 44.55    | us at | 団境・ | 14 25 | and a | 個地の  | 4/ 55 | -     | 倒壊・  | 14 555 | -  |       |
| L                                                                                                    |                                                        |             |                |                                                                                                    | ~           | ~    |     |      |     |                 |     |                 |                      |             | ~              |           | 聖礼   |          | aur   | 五九  |       | -     | 重れ   |       | 28.20 | 聖九   |        |    |       |
|                                                                                                    | □ 茨城県 災害                                               | 総合計         | 11             | 要支援:15 支援不要:4 未入力:36                                                                                                    |             | 296  | 7   | 7    | 8   | 11              | 11  | 6               | 6                    | 2           |                | 3         | 3    | 3        | 3     | 2   | 1     | 1     | 0    | 0     | 0     | 1    | 2      | 1  | 0     |
|                                                                                                    | 二次医療圏<br>選択 クリア                                        | 北海i<br>2025 | 商<br>/05/19 10 | 要支援:15 支援不要:4 未入力:23<br>253以降の入力情報です。 Excel出力                                                                                                    |             | 296  | 7   | 7    | 8   | 11              | 11  | ó               | 6                    | 2           |                | 3         | 3    | 3        | 3     | 2   | 1     | 1     | 0    | 0     | 0     | 1    | 2      | 1  | 0     |
|                                                                                                    |                                                        | 南渡月         | 6              | 要支援:7 支援不要:2 未入力:1                                                                                                    |             | 0%   | 5   | 5    | 5   | ó               | 6   | 5               | 5                    | 1           |                | 0         | 1    | 1        | 1     | 0   | 0     | 0     | 0    | 0     | 0     | 0    | 0      | 0  | 0     |
|                                                                                                    | 市区町村指定<br>選択 クリア                                       | 向館(         | ti -           | 医療局所検索ソートテス 5001                                                                                                    | 05/30       |      |     |      |     |                 |     |                 |                      |             | 05/30          |           |      |          |       |     |       |       |      |       |       |      |        |    |       |
|                                                                                                    |                                                        | 0           | 0              | チーム数:0                                                                                                    | 13:14       | 096  | •   | •    | •   | •               | •   | •               | •                    | 8           | 13:14          |           |      | . **     | 245   |     | •     |       | -    |       |       |      |        |    |       |
|                                                                                                    | 医原機関名検索 医原機関名を入力                                       | 0           |                | 医療機関検索ソートテスト002<br>チーム数:0                                                                                                    | 05/29       | 096  | •   | •    | •   | •               | •   | •               |                      | 20          | 05/29 21:28    | 253       | •    | •        | •     | \$  |       | ~     | 120  |       |       |      | 8      |    | 100   |
| L                                                                                                    | 医直接阴炎室                                                 | 0           | •              | 医療機関検索ソートテスト003                                                                                                    | 06/03       | ~    |     |      |     |                 |     |                 |                      |             | 05/28          |           |      |          |       |     |       |       |      |       |       |      |        |    |       |
|                                                                                                    |                                                        | •           | •              | チーム数:0                                                                                                    | 09:13       | 0.00 |     | 1    |     |                 |     |                 |                      |             | 19:09          |           |      |          | -     |     |       | •     | -    |       | -     |      |        |    | -     |
|                                                                                                    | <ul> <li>災害拠点病院</li> <li>災害拠点精神経病院</li> </ul>          | •           | •              | 医療機関検索ソートテスト004<br>チーム数:0                                                                                                    | 05/30       | 096  |     |      |     |                 |     |                 |                      |             | 05/28<br>20:01 |           | - 5  | -85      | 383   |     |       | *     | 100  | 8     |       |      | 8      | 8  |       |
| L                                                                                                    |                                                        | 0           | 0              | 医療機団検索ソートテスト005                                                                                                    | 05/30       | 096  |     |      |     |                 |     |                 |                      |             | 05/30          |           |      | -        |       |     |       |       |      |       |       |      |        |    |       |
| L                                                                                                    | DMAT/BEIKRAND                                          |             |                | →-ム数:0<br>医療機関検索\/-トテスト006                                                                                                    | 05/30       |      |     |      |     |                 |     |                 |                      |             | 05/30          |           |      |          |       |     |       |       |      |       |       |      |        |    |       |
|                                                                                                    | <ul> <li>周産期均子医療センター</li> <li>原子力災害損益病院協力機関</li> </ul> | •           | •              | チーム数:0                                                                                                    | 12:00       | 096  |     |      |     |                 |     |                 |                      |             | 12:00          |           |      | - 22     | 120   | -   | ÷     | -     | 5.23 | -     | -     |      | -      |    | 121   |
|                                                                                                    | 合む                                                     | 北41         | 15             | to an additional to the transmission of the transmission of transmission of the transmission of the transm | 05.000      |      |     |      |     |                 |     |                 |                      |             | 05/00          |           |      |          |       |     |       |       |      |       |       |      |        |    |       |
|                                                                                                    | - #######                                              | 0           | 0              | チーム数:0                                                                                                    | 12:05       | 096  | •   | •    | •   | •               | •   | •               | •                    | -           | 11:59          | 125       | - 82 | - 25     |       | - 2 | *     | ~     | 542  | - 11  | ۰.    | - 1  | - 52   | -  | (12)  |
|                                                                                                    |                                                        | G           | 0              | 医療機関検索ソートテスト008                                                                                                    | 06/02       | 096  |     |      |     |                 |     |                 |                      | 10          | 06/02          | 10        |      |          |       |     |       |       | 885  |       |       |      |        |    | 100   |
|                                                                                                    |                                                        | -           | -              | 医原模団検索ソートテスト009                                                                                                    | 06/02       |      |     |      |     |                 |     |                 |                      |             | 06/02          |           |      |          |       |     |       |       |      |       |       |      |        |    |       |
|                                                                                                    | 自動更新聞隔                                                 |             | 0              | チーム数:0                                                                                                    | 19:17       | 0.00 |     |      |     | - 28            |     |                 |                      |             | 19:14          |           |      |          | -     |     | -     |       | -    |       |       | •    | •      |    | _     |
|                                                                                                    | 再表示しない                                                 | 0           | 0              | 医療機関検索ソートテスト010<br>チーム数:0                                                                                                    | 05/19 10:54 | -    | 2   | 2    | 8   | 2               | -22 | 848             | 2                    | -           | ÷.,            | 12        | - 64 | -8       | 848   | 2   | 8     | 2     | 022  | -     | -     | -    | 6      | -  |       |
|                                                                                                    | 検索                                                     | A1          |                |                                                                                                    | -           | .~~  | ^   | 1    | ~   | ^               | •   |                 |                      |             |                | -         | -    | -        | •     | ^   |       |       |      | ~     | -     | •    | ~      |    |       |

グローバルメニューから「医療機関被災・支援状況」画面を開きます。 条件を指定し「検索」をクリックすると 一覧が表示されます。 青文字の項目名をクリックすると、市区町村ごとにデータがソートされます。

色付きのアイコンで未入力や要支援がわかります。 支援要否 必要:「要」、不要:「-」、未入力:「未」 医療派遣ステータス ※支援要否が「要」の場合に下記表示 要手配:「要」、手配済:「手」、支援中:「支」

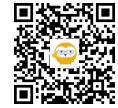

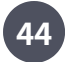

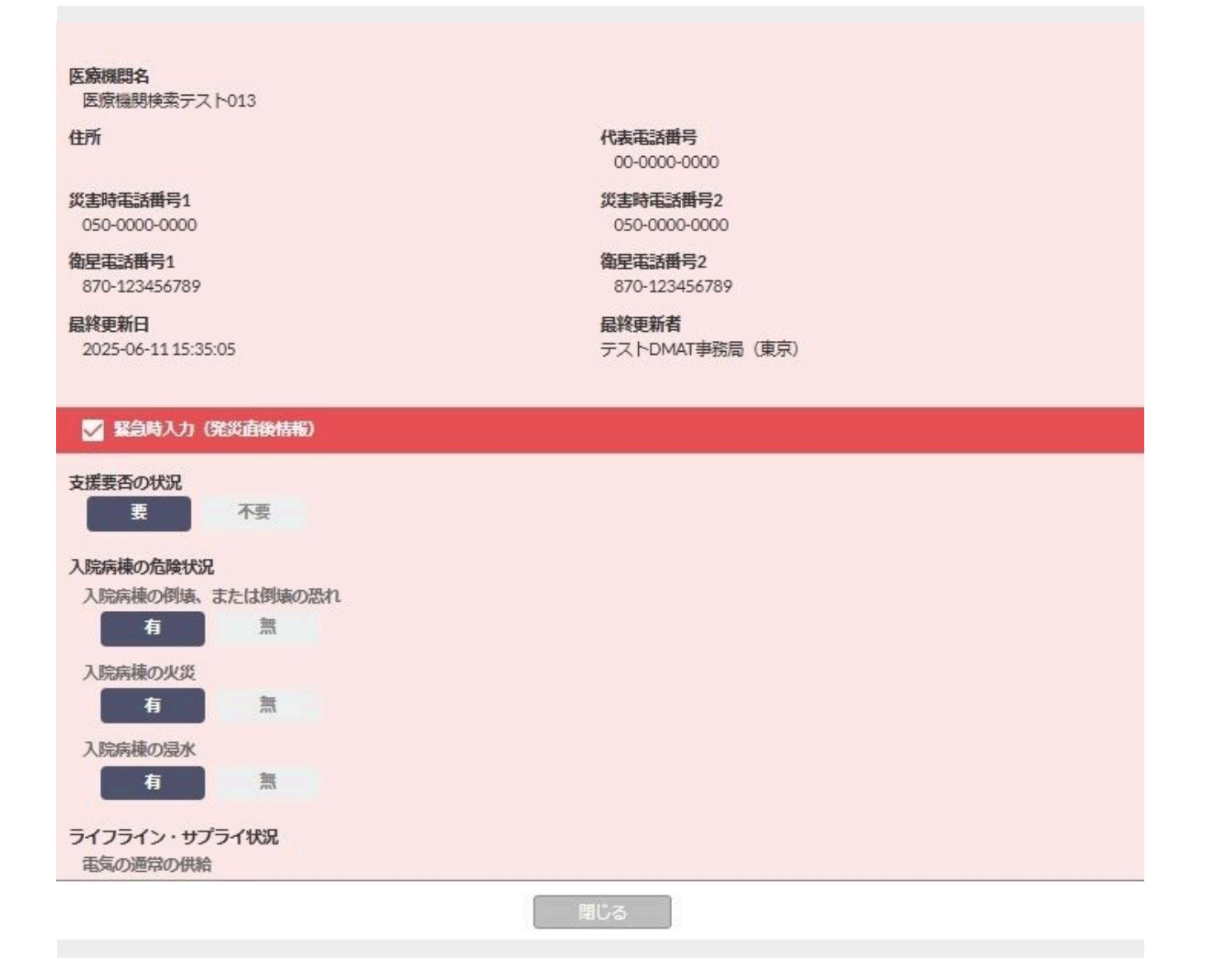

名称をクリックすると被災状況入力内容が表示されます。

下にスクロールすると、緊急時入力から詳細入力のすべての項目を参照できます。

上部には、緊急時入力で入力した緊急連絡先(※医療機関基本情報の入力値とは異なります)と、入力者情報が表示されます。

※「被災状況の詳細入力」の入力状況に関わらず、医療機関基本情報の項目値をそのまま画面表示・CSV出力されます。

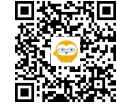

45

| 1 ダッシュボード            | 救護班活動状況               |                |                     |        |             |                                         |       |             |        |            |                    |        |             |     |       |       |                |        | 🔔 72F       | 医療機関3a(岩手) |
|----------------------|-----------------------|----------------|---------------------|--------|-------------|-----------------------------------------|-------|-------------|--------|------------|--------------------|--------|-------------|-----|-------|-------|----------------|--------|-------------|------------|
| 緊急情報・お知らせ            |                       |                | _                   | _      |             |                                         |       |             |        |            |                    |        |             |     |       |       |                |        |             |            |
| 824                  | ▼ フィルター               | 活动状3           | R集計 活動状況            | STHE E | 約中・派遣不可     | ¢.                                      |       |             |        |            |                    |        |             |     |       |       |                |        |             | 活動状況詳細Exc  |
| 医療費問基本情報             | www.men<br>地域を選択<br>・ |                |                     |        |             |                                         |       |             | 222448 |            |                    | 目的地:活動 | 場所          |     |       |       |                |        | ロジス         |            |
| т                    | 所属本部                  |                |                     |        | DMAT · 救援班  |                                         |       | 更新日時        | 2      | 活動種別       | 場所                 | ステータス  | 刑若日時        | 予済  | 移動手段  | 災害種別  | 所属部門           | 統括DMAT | ティック<br>チーム | 統括DPAT     |
| MATの登録               | 所属部門選択 所属部門クリア        | 岩手             | テスト医療機関             | 88     | DMAT        | DMAT1 (DMATIR册3a-5                      | *     | 05/2114:08  | 200    |            | テスト医療機関            | FEC.8  | 05/21 10:22 | 28  |       | 地震・津波 | 北海道本部テス        |        |             |            |
| IAT活動状況の入力           | チーム種別                 | 94             | 39 (石子州)            | _      |             | (10438))                                | _     |             |        |            | 18 (353038)        |        |             |     |       |       | F              | -      |             |            |
| AT隊員管理               | 1824L *               | 10.20          | テスト医療機団<br>18(北海道)  |        | DMAT        | DMAT1 (DMATI除则1a-5<br>(北海道))            |       | 05/16 14:31 | 活動中    |            | 青森県本部テスト           |        | 04/12 18:52 | 済   |       | 地震・津波 | 北海道本部テスト       |        |             |            |
|                      | · 清朝女兄<br>  学 学術中     | 北海             |                     | 再編     | 救護班         | AMDA(北海道)                               | 潘     | 04/28 15:25 | 移動中    |            | 北海道医療搬送<br>制点テスト   |        |             | 済   |       | 70    |                |        |             |            |
| ATの登録                | 2 移動中                 | 市森             | -                   | -      | 41 TA 16    |                                         | 100   |             |        |            | 青森県参集製点            |        |             |     |       |       |                |        |             |            |
| AT活動状況の入力            | □ 18収                 | я              |                     | 75.66  | SX (B, 1):  | シャパンパード(青蒜県)                            | 14    | 04/28 15:24 | (本)6中  | -          | テスト                |        |             | 29  |       | 地震・洋波 |                |        |             |            |
| AT隊員管理               | 更新日時                  | <b>市井</b><br>県 | テスト医療機団<br>2s(青森県)  |        | DMAT        | DMAT1 (DMAT隊員2a-4<br>(北海道))             |       | 04/25 14:36 | 孝信中    |            | テスト医療機倒<br>2a(青森県) |        |             | 浦   |       | 地震・津波 |                |        |             |            |
| ナース                  |                       | 北海             |                     | -      | 60 Ge 10    | この分配通知を知識                               | 16    | 04/04 19-21 | Heat   | 2010年大幅    | 北海道参集製点            |        | 04/11 10-50 | 3.9 |       | Byt   | 北海道本部テス        |        |             |            |
| 支援ナースの登録             | 2                     | 2              |                     |        |             |                                         | 10000 |             | 1400   | ~~~~       | 721                |        |             | 100 |       | 1000  | F              |        |             |            |
| #支援ナース活動状況の入力        |                       | 北海通            |                     | 丙級     | 飲護班         | ビースウィンズ(北海道)                            | 活     | 04/04 19:31 | 活動中    | 機內活動       |                    |        |             | 浦   |       | 火山    |                |        |             |            |
| <b>吉支援ナース管理</b>      | 活動種別                  | 北海             |                     | -      | 救護班         | NHO医療班(北海道)                             | 清     | 04/04 18:58 | 活動中    | 搬送支援       | 青森県本部テス            |        | 04/11 18:58 | 予定  |       | 火山    | 北海道參集拠点        |        |             |            |
| の救護班                 | MEQC ▼                | 18             |                     |        |             |                                         |       | -           |        |            |                    |        |             |     |       |       | 721            |        |             |            |
| 単地の登録                | 災害機別<br>指定なし ▼        | 通              |                     | 丙編     | 教護班         | HuMA(北海道)                               | 活     | 04/04 18:58 | 活動中    | SCU活動      | 72F                |        |             | 滴   |       | 地震・津波 | デスト            |        |             |            |
| <b>厳</b> 絶活動状況の入力    |                       | 北海道            |                     | 15.52  | 救護班         | 都道府県DPAT(北海道)                           | 活     | 04/04 18:57 | 活動中    | 現場活動       | 青森県参集発点<br>テスト     |        | 04/11 18:57 | 予定  |       | 火山    | 北海道参集拠点<br>テスト |        |             |            |
| 山山寺管理                |                       | 北海             |                     | -      |             |                                         |       |             |        |            | 青森県参集銀点            |        |             |     |       |       | 北海道參集撤点        |        |             |            |
| 8、此点管理               |                       | 通              |                     | -      | 奴痍班         | 都通时用DMAT(北海道)                           | 78    | 04/04 18:57 | 沽烟中    | 限成文展       | テスト                |        | 04/11 18:57 | 于定  |       | 風水香   | テスト            |        |             |            |
| <b>泉社点管理</b>         |                       | 北海道            |                     | 75.62  | 飲養班         | 救護班JMAT(北海道)                            | 活     | 04/04 18:57 | 活動中    | 本部活動       | 青森県本部テス<br>ト       |        | 04/11 18:57 | 予定  |       | 地震・津波 | 北海道本部テス<br>ト   |        |             |            |
| E・患者登録・搬送調整          |                       | 青森             |                     | -      | (1) (1)     | AMAT(会杂号)                               | 15    | 04/04 18:56 | 沃動中    | 16-20 3 15 | 北海道本部テス            |        | 04/11 18:56 | *5  |       | 70    | 青森県本部テス        |        |             |            |
| 証(個人情報取扱)            |                       | 県              |                     |        |             |                                         |       |             |        | 10-0-0-00  | F                  |        |             | 1.2 |       |       | F              |        |             |            |
| -9-                  |                       | 市森県            |                     | 丙級     | 教護班         | 日赤数凝斑(青森麻)                              | 活     | 04/04 18:56 | 活動中    | 病院支援       | 北海道本部テスト           |        | 04/11 18:56 | 予定  |       | 事故    | 青森県本部テス<br>ト   |        |             |            |
| 書モード状況<br>費種田被災・支援状況 |                       | 北海道            | テスト医療機団<br>1b (北海道) |        | 災害支援ナ<br>ース | 災害支援ナース1 (テスト<br>災害支援ナース1b-4 (北海<br>道)) |       | 04/04 18:54 | 孝儀中    |            | 青森県本部テス<br>ト       |        | 04/11 18:54 | 予定  |       | その他   | 北海道本部テス<br>ト   |        |             |            |
| 要班活動状況               |                       | 市森             | テスト医療機関             |        | DRAT        | DPAT1 (テストDPAT隊員                        |       | 04/04 18:52 | 経動中    |            | 北海道本部テス            |        | 04/11 18:51 | 3.7 | 医療機能の | 東放    | 青森県本部テス        |        |             | 1          |
|                      |                       | *              | 26 (青森県)            |        | -201        | 28-5(北海道))                              |       |             | CONST. |            | F                  |        |             | 1   | 致急車   | Alle  | F              |        |             |            |
| 示板                   | 検索                    |                |                     |        |             |                                         |       |             |        |            |                    |        |             |     |       |       |                |        |             |            |

グローバルメニューから「救護班活動状況」画面を開きます。

条件を指定し「検索」をクリックすると、救護班、DMAT、DPAT、災害支援ナースの活動状況の一覧が表示されま す。

「活動状況集計」「活動状況詳細」「検討中・派遣不可」の3つのタブがあり、 「活動状況詳細」 タブでは、各チームが入力した最新の活動状況が表示されます。

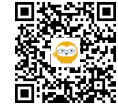

| ₩ ダッシュボード                   | 救援班活動状況                  |          |                 |                                              |       |            |                                                                                                    |    |             |         |              |                         |          |             |      |            |       |                                       |        | 1 72 F  | 医療機倒3a(岩手県) |
|-----------------------------|--------------------------|----------|-----------------|----------------------------------------------|-------|------------|----------------------------------------------------------------------------------------------------|----|-------------|---------|--------------|-------------------------|----------|-------------|------|------------|-------|---------------------------------------|--------|---------|-------------|
| 日 緊急情報・お知らせ                 | マフィルター                   | (        | 10 Berlin 10 Ma |                                              |       |            |                                                                                                    |    |             |         |              |                         |          |             |      |            |       |                                       |        |         |             |
| 療機関                         | 創業の単                     | `        | 治和状況            | 499/4444 (199/44) (199/44) (199/44) (199/44) |       |            |                                                                                                    |    |             |         |              |                         |          |             |      |            |       |                                       |        |         |             |
| <b>目</b> 医家根因基本情报           | <b>情報</b> 地域を選択 <b>・</b> |          |                 |                                              |       |            |                                                                                                    |    |             | 1220-12 |              |                         | 目的地:活動場所 |             |      |            |       |                                       |        | ロジス     |             |
| MAT                         | 所属本部                     |          |                 |                                              | 1     | DMAT·救援班   |                                                                                                    |    | 更新日時        | R       | 活動種別         | 場所                      | ステータス    | 则若日時        | 予済   | 移動手段       | 災害種別  | 所属部門                                  | 統括DMAT | ティックチーム | 統括DPAT      |
| E DMATの登録                   | 所属部門選択                   | 所属部門クリア  | 岩手              | テスト医療機関                                      | -     | DMAT       | DMAT1 (DMATIR#32-5                                                                                                    |    | 05/21 14:08 | 260     |              | テスト医療機問                 | 5578     | 05/21 10:22 |      |            | 加震・津波 | 北海道本部テス                               |        |         |             |
| DMAT活動状況の入力                 | チーム種別                    |          | . M             | 3a (岩手県)                                     |       |            | (北海道))                                                                                                    |    |             |         |              | 1a (北洞道)                |          |             | 1    |            |       | F                                     |        |         |             |
| DMAT隊員管理                    | 推定なし                     | *        | 北海道             | テスト医療機団<br>18(北海道)                           |       | DMAT       | DMAT1 (DMAT隊員1a-5<br>(北海道))                                                                                                    |    | 05/16 14:31 | 活動中     |              | 青森県本部テス<br>ト            |          | 04/12 18:52 | 液    |            | 地震・津波 | 北海道本部テス<br>ト                          |        |         |             |
| мт                          | 活動状況                     |          | 北海              |                                              | 再編    | 救減班        | AMDA(北海道)                                                                                                    | 清  | 04/28 15:25 | 移動中     |              | 北海道医療搬送                 |          |             | 済    |            | 70    |                                       |        |         |             |
| DPATの登録                     | □ 将棘中                    |          |                 |                                              |       | -          |                                                                                                    | -  |             |         |              | 2611.7 A P              | _        |             |      |            |       |                                       |        |         |             |
| B DPAT活動状況の入力               | ☑ 活動中 □ 指収               |          | 77.88<br>198    |                                              | 丙級    | 飲護班        | ジャパンハート(青森県)                                                                                                    | 活  | 04/28 15:24 | 漆領中     |              | 市林県参末地点<br>テスト          |          |             | 済    |            | 地震・津波 |                                       |        |         |             |
|                             | 更新日時                     |          | 方森              | テスト医療機団<br>2 (表真県)                           |       | DMAT       | DMAT1 (DMAT接員2a-4<br>(1953年))                                                                                                    |    | 04/25 14:36 | 津信中     |              | テスト医療機图<br>2 ( ( ( ( )) |          |             | 済    |            | 地震・津波 |                                       |        |         |             |
| <b>新支援ナース</b>               | Bit                      | 時間<br>() | 北海              | 22 (1988/07                                  | -     | 111 105 00 | 2 (14) (8) (8) (8) (12)                                                                                                    | 16 | 04/04/19:21 | Highth  | 2800 16 2 12 | 北海道参集製点                 |          | 04/11 10-50 | 3.9  |            | 847   | 北海道本部テス                               |        |         |             |
| ■ 災害支援ナースの登録                | 1.25                     | 2        | jų.             |                                              | 1244  | DARKAU.    | C OF IGEAR ALTICAPIES                                                                                                    |    | 040717.01   | 1016    | ACREMIT ALL  | 721                     |          | 041110.37   | 1.40 |            | ALCON | F.                                    |        |         |             |
| ■ 災害支援ナース活動状況の入力            | 8                        | 0        | 北海道             |                                              | 75.82 | 飲護班        | ピースウィンズ(北海道)                                                                                                    | 浦  | 04/04 19:31 | 活動中     | 機內活動         |                         |          |             | 7    |            | 火山    |                                       |        |         |             |
| - 災害支援ナース管理                 | 活動種別                     |          | 北海              |                                              | 78    | <b>放補用</b> | NHO医療班(北海道)                                                                                                    | 清  | 04/04 18:58 | 活動中     | 搬送支援         | 青森県本部テス                 |          | 04/11 18:58 | 予定   |            | 火山    | 北海道參集拠点                               |        |         |             |
| の他の救護班                      | 「描定なし                    | Ŧ        | 8               |                                              |       |            |                                                                                                    |    |             |         |              | F                       |          |             |      |            |       | 721                                   |        |         |             |
| 目 教護地の登録                    | 災害種別<br>指定なし             | *        | 10.20           |                                              | 再編    | 飲養班        | HuMA(北海道)                                                                                                    | 活  | 04/04 18:58 | 活動中     | SCU活動        | 市林県参先地点<br>テスト          |          |             | 滴    |            | 地震・津波 | 北海道学朱拠点<br>デスト                        |        |         |             |
| ■ 数纖班活動状況の入力                |                          |          | 北海              |                                              | 7182  | 救護班        | 都道府県DPAT(北海道)                                                                                                    | 活  | 04/04 18:57 | 活動中     | 現場活動         | 青森県参集発点<br>テフト          |          | 04/11 18:57 | 予定   |            | 火山    | 北海道参集拠点                               |        |         |             |
| \$* 拠点等管理                   |                          |          | 1-35            |                                              |       |            |                                                                                                    | -  |             |         |              | +古泉舟世纪5                 |          |             |      |            |       | PEZATES                               |        |         |             |
| 本部・拠点管理                     |                          |          | 1               |                                              | 再編    | 救護班        | 都道府県DMAT(北海道)                                                                                                    | 潘  | 04/04 18:57 | 活動中     | 施設支援         | テスト                     |          | 04/11 18:57 | 予定   |            | 風水書   | テスト                                   |        |         |             |
| B BRHARE                    |                          |          | 北海道             |                                              | 75    | 数藏班        | 救護班JMAT(北海道)                                                                                                    | 活  | 04/04 18:57 | 活動中     | 本部活動         | 青森県本部テス<br>ト            |          | 04/11 18:57 | 予定   |            | 地震・津波 | 北海道本部テス<br>ト                          |        |         |             |
| 療日報・患者登録・搬送調整               |                          |          | 市森              |                                              | -     | 政議用        | AMAT(告杂品)                                                                                                    | 活  | 04/04 18:56 | 活動中     | 施設支援         | 北海道本部テス                 |          | 04/11 18:56 | 予定   |            | 70    | 青森県本部テス                               |        |         |             |
| ■ 認証(個人情報取扱)                |                          |          | **              |                                              |       |            | an and a state of the state of the state of |    |             |         | -            | ト 北海道本部テス               |          |             |      |            |       | た た た た た た た た た た た た た た た た た た た |        |         | +           |
| Rモニター                       |                          |          | 98              |                                              | 丙編    | 致機班        | 日奈欽後班(青森県)                                                                                                    | 清  | 04/04 18:55 | 活動中     | 病院支援         | ŀ                       |          | 04/11 18:56 | 予定   |            | 事故    | F                                     |        |         |             |
| 2 災害モード状況<br>日 原始規則対応,支援分功。 |                          |          | 北海              | テスト医療機団<br>15 (北海道)                          |       | 災害支援ナ      | 災害支援ナース1(テスト<br>災害支援ナース1b-4(北海                                                                                                    |    | 04/04 18:54 | 孝儀中     |              | 青森県本部テスト                |          | 04/11 18:54 | 予定   |            | その他   | 北海道本部テスト                              |        |         |             |
| 我我想法教状况                     |                          |          | +0              | ~ 7 h (2 42 (9 (9 (9 (                       |       |            | 道))<br>DRAT1 (デストDRATIK目                                                                                                    |    |             |         |              | 0-828+00-7              |          |             |      | 15 01938/D |       | *58*57                                |        |         |             |
| 示板                          |                          |          | 97.848<br>98    | 26 (青森県)                                     |       | DPAT       | 2b-5 (北海道))                                                                                                    |    | 04/04 18:52 | 移動中     |              | 小畑道牛郎アスト                |          | 04/11 18:51 | 予定   | 教会中        | 事故    | F                                     |        |         |             |
|                             |                          | 快欢       |                 |                                              |       |            |                                                                                                    |    |             |         |              |                         |          |             |      |            |       |                                       |        |         |             |

※DMATのメンバーに統括DMAT隊員、DMATロジスティックチーム隊員を含む場合、DPATのメンバーにDPATイン ストラクターを含む場合、各隊の該当項目に〇が表示されます。

※自医療機関所属のDMAT及び全国の救護班等については、「再編」アイコンをクリックするとチーム登録画面で 編集が可能となり、「活」アイコンをクリックすると活動状況画面で代行入力を行うことが可能となります。

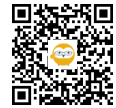

| 災害支援ナース活動状況の入力 | 揭示板                 |   |                                          |                | テスト医療機関3a(       |
|----------------|---------------------|---|------------------------------------------|----------------|------------------|
| 災害支援ナース管理      | ▼ フィルター             | < | () () () () () () () () () () () () () ( |                |                  |
| の救護班           | 都道府県                |   | ************************************     |                |                  |
| 護班の登録          | 北海道                 | • | マイトル                                     | 论追求            | 易终投稿日            |
| 豊班活動状況の入力      | □ 北海道               |   | 1965年後                                   | テフト医療機関ない(出千月) | 2025/05/21 19/0  |
| 」点等管理          | 投稿者氏名               |   | 市区町村新規登録テスト2タイトル                         | テスト市区町村1 (札幌市) | 2025/03/21 14:00 |
| 部・拠点管理         | タイトリまた(ナ大文約2)       |   | 市区町村新規作成テスト タイトル                         | テスト市区町村1 (札幌市) | 2025/04/22 14:30 |
| 象地点管理          | 2117/06/CI049-X8382 |   | 都道府県(海手県)掲示板テスト タイトル                     | テスト都道府県3(岩手県)  | 2025/04/22 13:5  |
| ・患者登録・搬送調整     | 最終投稿日時以降の記事を表示      | _ | 都道府県(北海道)掲示板テスト タイトル                     | テスト都道府県1(北海道)  | 2025/04/22 13:54 |
| 征(個人情報取扱)      | 日付 時間               |   | 厚労省掲示板テスト タイトル                           | テスト厚生労働省       | 2025/04/22 13:52 |
| 9-             |                     | O |                                          |                |                  |
| <b>ぎモード状況</b>  |                     |   |                                          |                |                  |
| 寮機関被災・支援状況     |                     |   |                                          |                |                  |
| <b>医班活動状況</b>  |                     |   |                                          |                |                  |
|                |                     |   |                                          |                |                  |

| 提 災害支援ナース活動状況の入力     | 揭示板                            |                                   | 🚨 テスト医療機関3a(岩手県) 🗸 🔔 |
|----------------------|--------------------------------|-----------------------------------|----------------------|
| <b>暑</b> 災害支援ナース管理   |                                |                                   | E z                  |
| その他の救護班              |                                |                                   | K0                   |
| 雪 救護班の登録             | 送信者名<br>*必须(50文字以内)            | テスト医療機関3a(岩手県)                    |                      |
| 会議班活動状況の入力           | メールアドレス                        | test@example.com.invalid          |                      |
| 本部・拠点等管理             | タイトル                           | 調師募集                              |                      |
| ■ 本部・拠点管理            | **                             | +*                                |                      |
| a 診療地点管理             | ◆×<br>・必須(1000文字以内)            | *X=====                           |                      |
| 診療日報・患者登録・搬送調整       |                                |                                   |                      |
| <b>個 認証 (個人情報取扱)</b> |                                |                                   |                      |
| 状況モニター               |                                |                                   |                      |
| <b>目</b> 災害モード状況     |                                |                                   |                      |
| 冒 医療機関被災・支援状況        |                                |                                   |                      |
| <b>冒</b> 救護班活動状況     | <b>添付ファイル</b><br>1ファイル200MBよ(内 | medical_status_20250521172151.cov |                      |
| 揭示板                  |                                |                                   |                      |
| <b>冒</b> 揭示板         | -                              |                                   |                      |

グローバルメニューから「掲示板」画面を開きます。

条件を指定し「検索」すると一覧が表示され、タイトルをクリックすると投稿内容画面が表示されます。

「新規作成」をクリックすると入力画面が開きますので、内容を入力し「送信する」をクリックすると投稿されま す。

複数ファイルの添付も可能です。

揭示板

※自身が作成した投稿のみ「編集」をクリックして編集できます。

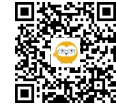

48

| 画面名                  | 権限              |
|----------------------|-----------------|
| ログイン                 | 自身のみ            |
| マイページ                | 自身のみ            |
| ダッシュボード(通常):基本情報入力   | 登録、参照           |
| ダッシュボード(災害・警戒):緊急時入力 | 登録、参照           |
| 緊急時入力                | 自所属のみ登録         |
| 被災状況の詳細入力            | 自所属のみ登録         |
| 緊急情報・お知らせ            | 参照              |
| 医療機関基本情報             | 参照              |
| DMATの登録              | 登録(自所属のみ)(*2除く) |
| DMAT活動状況の入力(代行入力)    | 登録(自所属のみ)(*2除く) |
| DMAT隊員管理             | 登録(自所属のみ)(*2除く) |
| DPATの登録              | 登録(自所属のみ)(*2除く) |
| DPAT活動状況の入力(代行入力)    | 登録(自所属のみ)       |
| DPAT隊員管理             | 登録(自所属のみ)       |
| 災害支援ナースの登録           | 登録(自所属のみ)       |
| 災害支援ナース活動状況の入力(代行入力) | 登録(自所属のみ)       |
| 災害支援ナース隊員管理          | 登録(自所属のみ)       |
| 救護班の登録               | 登録・参照           |
| 救護班活動状況の入力(代行入力)     | 登録・参照           |
| 本部・拠点管理              | 参照              |
| 診療地点管理               | 登録、参照           |

| 画面名                    | 権限                 |  |
|------------------------|--------------------|--|
| 認証(個人情報取扱)             | 登録                 |  |
| 搬送調整                   | 画面操作<br>(個人情報表示なし) |  |
| 状況モニター:災害モード状況         | 参照                 |  |
| 状況モニター:医療機関被災・支援状況     | 参照                 |  |
| 状況モニター:救護班活動状況         | 参照                 |  |
| 揭示板                    | 登録、参照              |  |
| 日本DMAT隊員養成研修 受講希望者情報登録 | 自所属のみ登録            |  |

医療機関IDは、以下を指します。 \*1 DMAT指定医療機関、等 \*2 有床病院、有床診療所

「自所属のみ」は、自医療機関の情報のみを指します。

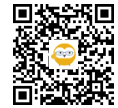

## ⊘ リンク

#### 02【医療機関】EMIS操作マニュアル

EMISポータルサイト https://www.emis.mhlw.go.jp/public/s/

02【医療機関】EMIS研修・訓練マニュアル https://teachme.jp/179891/manuals/36542101

【共通】認証(個人情報取扱)手順 https://teachme.jp/179891/manuals/36538204

### ログイン

【共通】認証(個人情報取扱)手順 https://teachme.jp/179891/manuals/36538204

#### DMAT隊員管理:一覧

日本DMAT隊員の所属変更手順 https://teachme.jp/179891/manuals/36983660

#### 救護班の登録

救護班の登録(代行) https://teachme.jp/179891/manuals/36411527#stepId-36582529

#### 救護班活動状況の入力

救護班活動状況の入力(代行) https://teachme.jp/179891/manuals/36411527#stepId-36582609

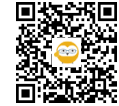